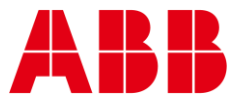

USER GUIDE MAN0128US rev 18

# **CBT-3T6-5R with Heat Pump strategy**

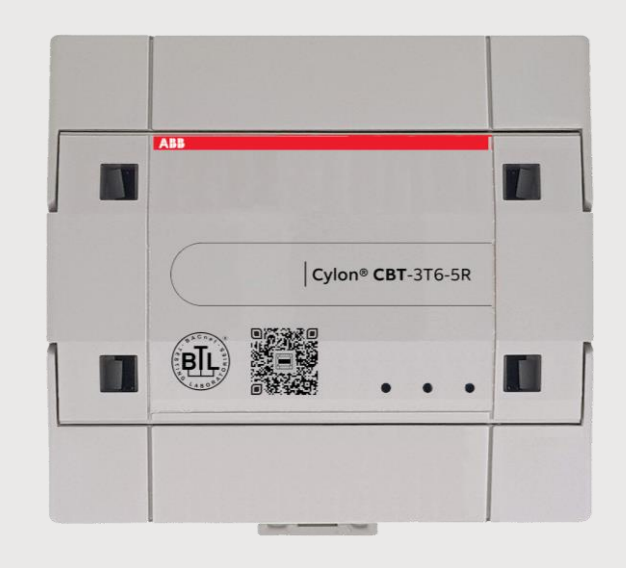

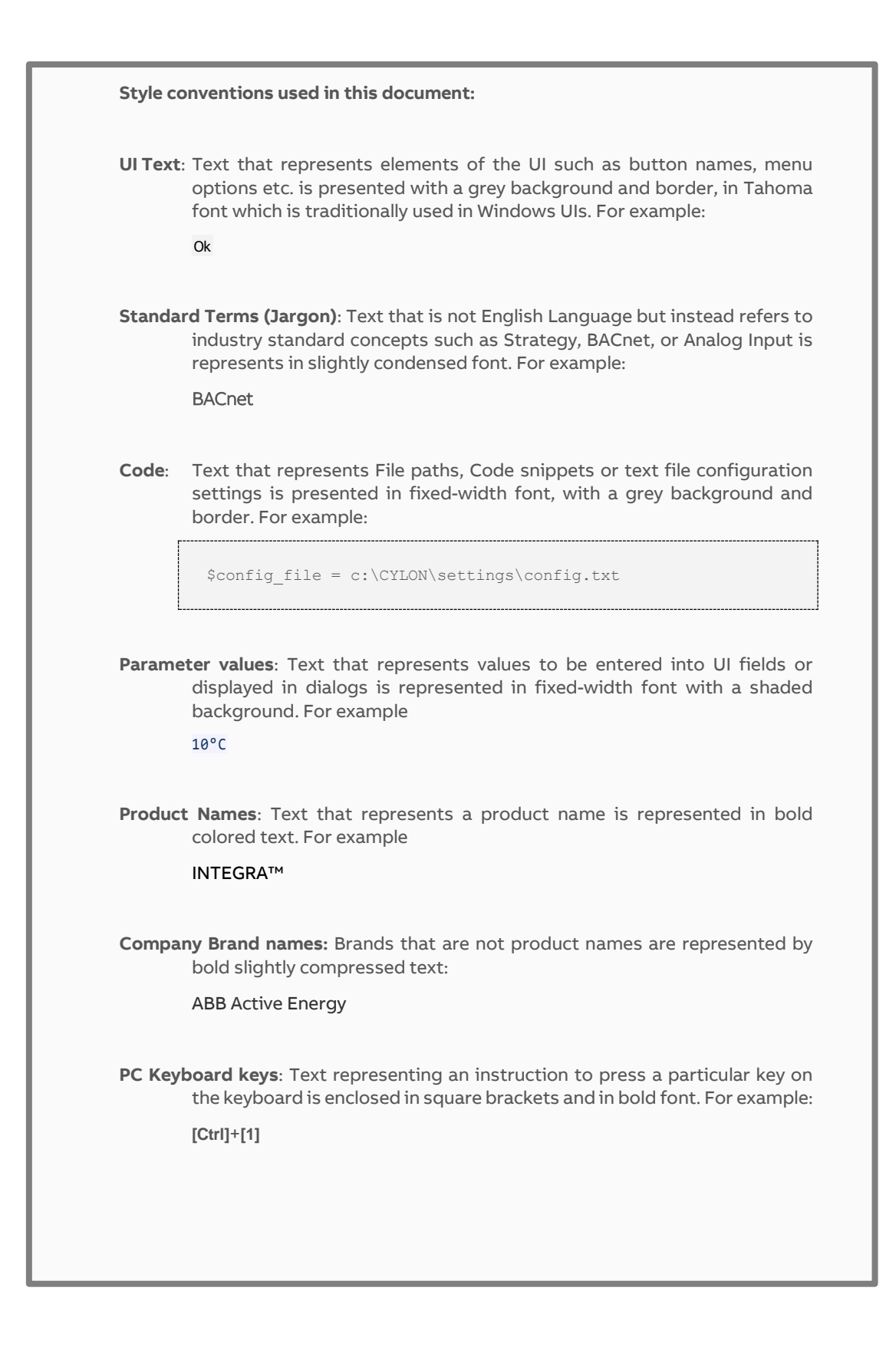

#### 1 GETTING STARTED

| How to use this manual                  | 5 |
|-----------------------------------------|---|
| CBT-3T6-5R                              | 5 |
| CBT-3T6-5R Strategy Version Information | 5 |
| Physical specifications                 | 5 |
| Environmental Specifications            | 5 |
| Supporting Software                     | 6 |
| Supporting files                        | 6 |

#### 2 INSTALLATION OVERVIEW

| Preparing to install the CBT-3T6-5R                  | 7  |
|------------------------------------------------------|----|
| Environmental and Electrical Requirements            | 7  |
| Unpacking the CBT-3T6-5R                             | 7  |
| Physical Installation of the controller              | 8  |
| Wiring the CBT-3T6-5R                                | 8  |
| Connecting Power to the CBT-3T6-5R                   | 8  |
| Wiring the RS-485 Communications Network             | 9  |
| Wiring the Universal Inputs                          | 9  |
| Wiring the Room Sensor                               | 11 |
| Wiring for Serial Communications through Room Sensor | 11 |
| Wiring the Digital and Analog Outputs                | 12 |
| Configuring the CBT-3T6-5R for BACnet communications | 15 |

#### 3 CONFIGURING THE CBT-3T6-5R HEAT PUMP STRATEGY

| Setting CBT-3T6-5R Heat Pump Configuration Codes using NetLink . | 20 |
|------------------------------------------------------------------|----|
| Input Configuration Codes                                        | 20 |
| Output Configuration Codes                                       | 21 |
| Defining AOs                                                     | 22 |
| Writing the configuration codes to the CBT-3T6-5R                | 23 |

#### 4 CBT-3T6-5R HEAT PUMP CONTROL SEQUENCES

| Occupancy Sequence    | 25 |
|-----------------------|----|
| Fan Sequence          |    |
| Setpoint selection    |    |
| Cooling Calculation   | 27 |
| Staged Cooling        |    |
| Heating Calculation   | 29 |
| Staged Heating        |    |
| Economizer            | 31 |
| CO <sub>2</sub>       | 31 |
| HP Master Alarm/Reset | 31 |
|                       |    |

#### 5 APPENDIX : LIST OF CBT-3T6-5R POINTS

| Analog Points  |  |
|----------------|--|
| Hardware (I/O) |  |
| Values         |  |
| Setpoints      |  |
| Digital Points |  |
| Hardware (I/O) |  |
| Values         |  |
|                |  |

#### table of contents

| Setpoints     |    |  |
|---------------|----|--|
| Time Schedule | es |  |

#### 6 APPENDIX: LIST OF DIP SWITCH SETTINGS

# 1 Getting Started

#### HOW TO USE THIS MANUAL

The CBT-3T6-5R manual provides users with the information needed to install and configure the controller for the various application specific requirements.

#### CBT-3T6-5R

The CBT-3T6-5R is a configurable BACnet MS/TP device designed to be used within a BACnet system including existing eBuilding systems. The CBT-3T6-5R is available with a preloaded Rooftop Unit strategy designed to control a wide variety of constant volume common Rooftop Units (RTU) used in commercial HVAC installations. It is also possible to load a custom strategy or to modify the preloaded strategy to meet any application specific needs.

#### **CBT-3T6-5R STRATEGY VERSION INFORMATION**

This document (MAN0128US rev 18) applies to CBT-3T6-5R Rooftop Unit Strategy version 1.0. The strategy version will be printed on the factory box label.

| Size                         | 5.12 x 5.17 x 1.78"                                                                                                    |  |  |
|------------------------------|----------------------------------------------------------------------------------------------------|--|--|
|                              | (130 x 131.2 x 45 mm )                                                                                                    |  |  |
| Enclosure                    | Injection molded ABS                                                                                                    |  |  |
| Mounting                     | DIN rail                                                                                                    |  |  |
|                              | <ul> <li>The housing base is designed for snap-mounting on DIN rails</li> <li>The controller should not be freely accessible after mounting</li> <li>Unit must be oriented such that powered relay terminals are at the bottom of unit</li> </ul> |  |  |
| ENVIRONMENTAL SPECIFICATIONS |                                                                                                    |  |  |
| Ambient Temperature          | 32°-122°F (0° - 50°C) ambient.                                                                                                    |  |  |
| Ambient Humidity             | 0% - 90% RH non-condensing                                                                                                    |  |  |
| EMC Immunity                 | EN 61326-1                                                                                                    |  |  |
| EMC Emission                 | EN 61326-1                                                                                                    |  |  |
| Approvals                    | UL Listed (CDN & US) UL916 Energy Management Equipment - File No. E176435                                                                                                    |  |  |
| Safety                       | EN 60730-1:2011<br>Automatic Action type i.e. Type 1.B.Y                                                                                                    |  |  |
| Pollution Degree             | Class 2 (EN 60730-1)                                                                                                    |  |  |

#### **PHYSICAL SPECIFICATIONS**

Note: This equipment is intended for field installation within an enclosure.

#### SUPPORTING SOFTWARE

The following software is required to configure the CBT-3T6-5R.

Engineering Center 7.0 or later versions

The **Engineering Center** is used to configure the controller for installation. Users will be able to set MS/TP addresses, baud rate, and configuration values using this software. Users will also be able to change the strategy and download their changes to the controller.

For commissioning the controller, it is recommended to use NetLink software or CBT-STAT devices.

NetLink version 1.8 or later

NetLink is commissioning software for hand-held computers, available from the American Auto-Matrix Toolbox. NetLink software can be used to configure the controller for installation. Like the Engineering Center, users can set the MS/TP address, baud rate and configuration values with this software. Users will need the predefined NetLink screens that were developed for use with the preloaded strategy that comes shipped for the CBT-3T6-5R.

#### SUPPORTING FILES

The following files are needed for configuring the CBT-3T6-5R with Heat Pump Strategy. These are available from the American Auto-Matrix Toolbox (<u>http://www.aamatrix.com/toolbox</u>)

Decoder Spreadsheet (CBT-3T6-5RHPDecoder.xlsx)

This spreadsheet is used to determine what configuration codes are needed to configure the CBT-3T6-5R. See *Configuring the CBT-3T6-5R Heat Pump Strategy* on page 19 for instructions.

Netlink screens (IO\_ConfigHP.nls)

These NetLink screens are used for configuration of the CBT-3T6-5R. See *Configuring the CBT-3T6-5R Heat Pump Strategy* on page 19 for instructions.

# 2 Installation Overview

## **PREPARING TO INSTALL THE CBT-3T6-5R**

This section describes how to unpack the unit and how to prepare the site for installation of the CBT-3T6-5R. In order to ensure reliable operation of the controller, the installation site should meet the requirements listed in this section.

#### ENVIRONMENTAL AND ELECTRICAL REQUIREMENTS

The controller's immediate environment must meet the following specifications and comply with all local, state and Federal rules and regulations.

Supply Voltage: 24 V AC, 50/60Hz

Note: One side of the 24 V AC transformer must be grounded; refer to *Connecting Power to the CBT-3T6-5R* on page 8 for more information.

Temperature: Operating temperature is 32°… 122°F (0°… 50°C) ambient

#### **UNPACKING THE CBT-3T6-5R**

The CBT-3T6-5R is shipped from the factory in its own box. Multiple CBT-3T6-5R boxes may be packaged together in a larger box. Upon receiving the CBT-3T6-5R controller shipment, immediately open and inspect the contents. Check outside of the box for any physical damage. Contact the shipper immediately to report any shipping-related damage to the product. American Auto-Matrix is not responsible for damage to the product caused by shipping, either by an American Auto-Matrix selected shipper or by a customer-specified shipping company.

## PHYSICAL INSTALLATION OF THE CONTROLLER

The illustration below shows the mounting dimensions of the controller. Be sure to choose a location for the controller that allows the sufficient clearance for installation and servicing.

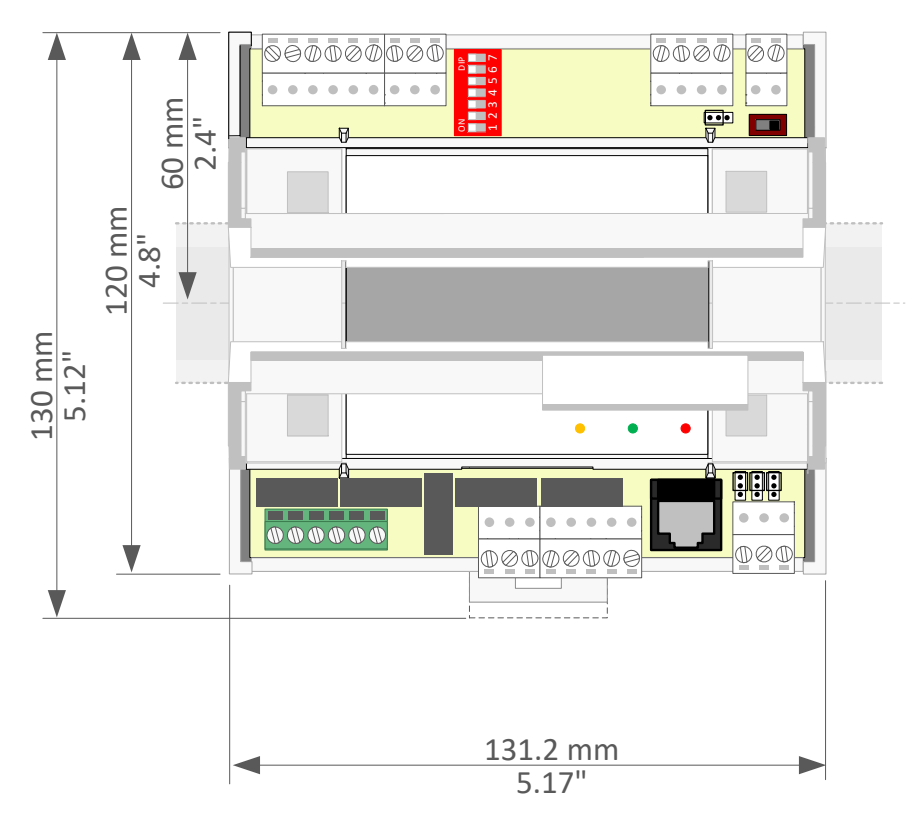

## WIRING THE CBT-3T6-5R

Once the location has been determined, the CBT-3T6-5R can be wired for the network, the room sensors, and the elements of the Roof Top Unit. This section will address the various wiring considerations for the CBT-3T6-5R.

#### **CONNECTING POWER TO THE CBT-3T6-5R**

The CBT-3T6-5R requires 24 V AC +15% / -20% 50/60 Hz (SELV Power Source) at 55 VA maximum (up to 12 VA internal power plus up to 43 VA supplied to Triac loads) supplied from an externally mounted power transformer. One conductor of the 24 volt side of the transformer must be grounded to an earth ground to avoid damage to the controller. This conductor will be wired to the CMN (common) of the controller. The wiring diagram is shown below:

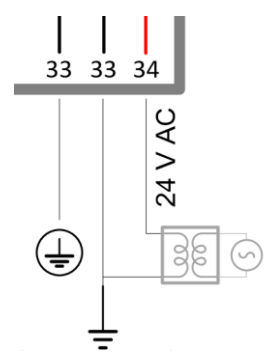

#### WIRING THE RS-485 COMMUNICATIONS NETWORK

Wiring the RS-485 network involves connecting the NET+ (35) and NET- (36) terminals in a daisy-chained configuration. One end of the network will be connected to the fieldbus of the Network level controller or BACnet router. At the other end of the network, the last device must be "terminated" by either installing a 100 ohm to 120 ohm resistor or, if the last device is a CBT-3T6-5R, users can switch the "Network Termination Switch" (BACnet MS/TP Terminator) to on. This will effectively terminate the network. The shield, or drain wire, must be carried through the entire network.

If the RS-485 network is wired to an eSC, then the shield will be grounded at the eSC.

If the RS-485 network is wired to a CBR, the shield must be grounded at one point on the network as shown below:

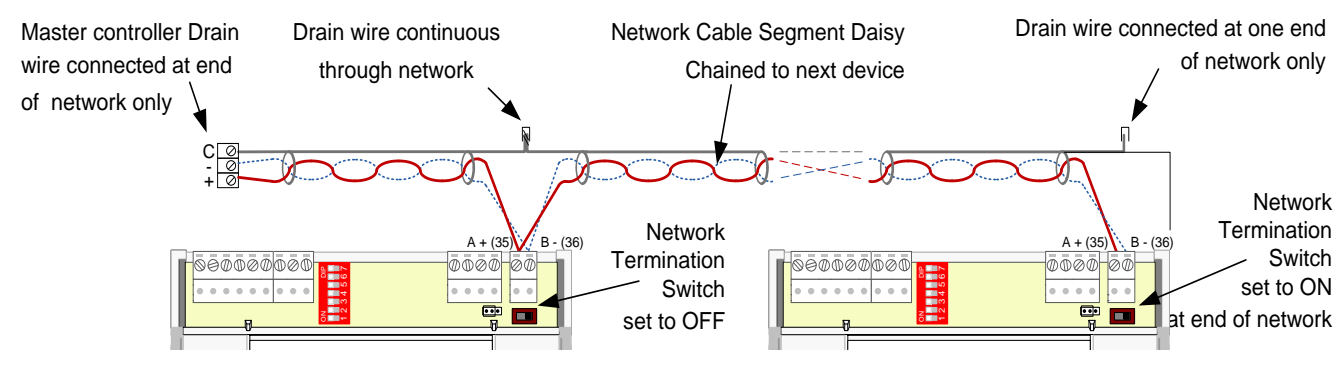

#### WIRING THE UNIVERSAL INPUTS

The CBT-3T6-5R comes with 6 universal inputs. UI1, UI2, UI3 and UI4 are used for wiring in-room sensors, setpoint adjust, discharge air sensors, CO<sub>2</sub> sensors, relative humidity sensors and motion sensors, depending on the application (see *Wiring the Room Sensor* on page 11 for an example).

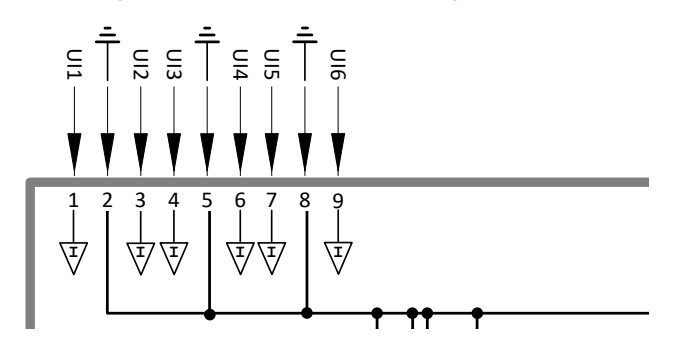

The sequences for this wide range of applications are available within the preloaded strategy. See *CBT-3T6-5R Heat Pump* Control Sequences on page 25 of this manual for selecting the sequence for specific applications.

• UI1 will typically be where the room temperature sensor or return air temperature sensor is wired. If you are controlling to Return Air Temperature, this is where the return air temperature sensor is to be wired. This input is pre-configured to support a 10K Type III thermistor. All room sensors purchased from American Auto-Matrix are 10K Type III.

Note: Room sensors that short the thermistor for push button occupancy are supported with this controller.

- UI2 will typically be where the room setpoint adjust is wired. This input is pre-configured to support a 5K potentiomenter. All room sensors purchased from American Auto-Matrix are of this sensor type.
- UI3 is a dedicated input that has been configured to support a 10K Type III thermistor. In the pre-loaded strategy this input is used for a discharge air temperature sensor for control using discharge air temperature reset.

- UI4 is a dedicated input that has been configured to support a 10K Type III thermistor. In the pre-loaded strategy this input is used for a mixed air temperature sensor.
- UI5 is a dedicated input that has been configured to support a 10K Type III thermistor. In the pre-loaded strategy this input is used for an outside air temperature sensor.
- UI6 is configured as a voltage input and have a range of 0 … 10 V dc. This input can be used for wiring in a CO2 sensor, relative humidity sensor, or a motion sensor (must be a dry contact closure).

 Note:
 To adjust the span for the CO2 sensor

 CO2SensorBase (A253)
 Low range of sensor, default is 0.

 CO2SensorSpan (A254)
 Total range of senor, default is 2000.

 Note:
 To adjust the span for the relative humidity sensor

 CO2SensorBase (A253)
 Low range of sensor, default is 0.

 CO2SensorBase (A253)
 Low range of sensor, default is 0.

 CO2SensorSpan (A254)
 Total range of senor, default is 100.

| IO POINTS | DESCRIPTION                                                   |
|-----------|---------------------------------------------------------------|
| UI1       | Zone Temperature (with optional override button)              |
| UI2       | Setpoint Adjustment (optional 5K slider)                      |
| UI3       | Discharge Temperature (optional)                              |
| UI3       | Discharge Temperature (optional)                              |
| UI4       | Mixed Air Temperature (optional)                              |
| UI5       | Outdoor Air Temperature Sensor                                |
| UI6       | CO <sub>2</sub> , Humidity or occupancy signal (all optional) |
|           |                                                               |

#### WIRING THE ROOM SENSOR

The diagram below illustrates the typical room sensor that can be ordered from American Auto-Matrix. This is a standard room sensor with a space temperature type III thermistor, including a 5K setpoint slide adjust.

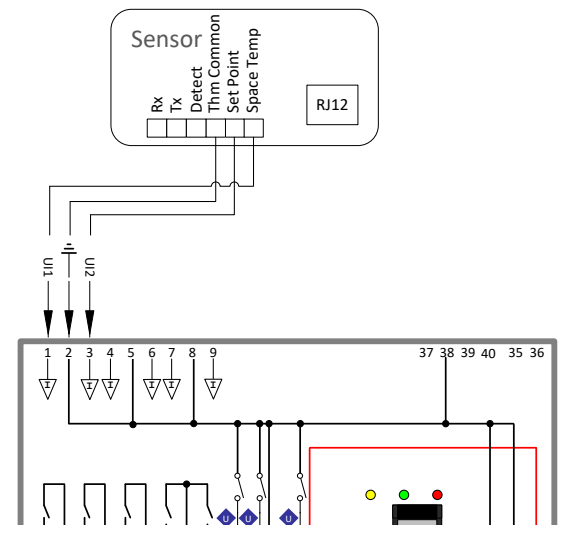

#### WIRING FOR SERIAL COMMUNICATIONS THROUGH ROOM SENSOR

In addition to the sensor connection illustrated above, the sensor can pass through serial communications connected to its RJ-45 serial port. To pass these comms to the CBT-3T6-5R, the Rx, Tx and Detect terminals must be connected to the RJ-45 port in addition to the sensor connections, as illustrated below:

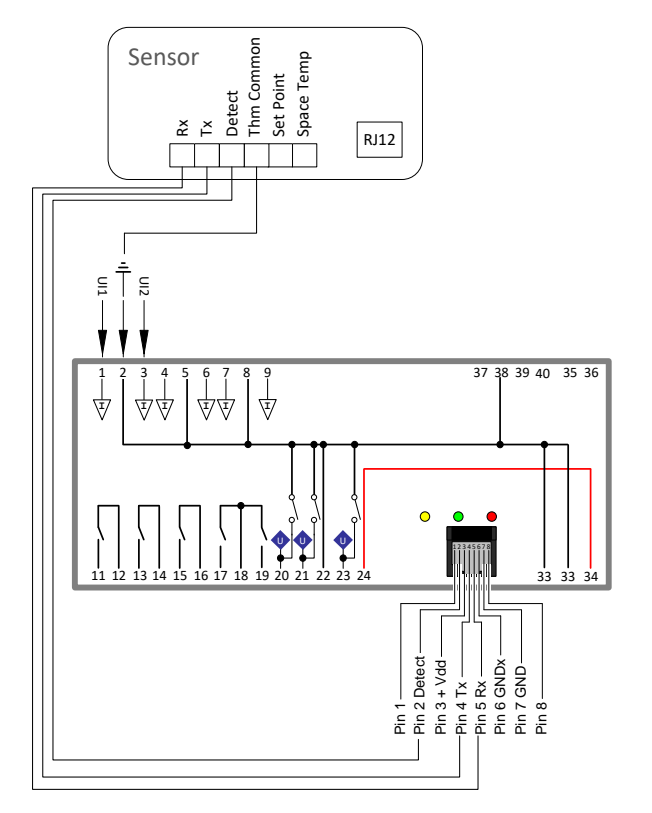

#### WIRING THE DIGITAL AND ANALOG OUTPUTS

The CBT-3T6-5R comes with 5 digital outputs and 2 analog outputs for controlling a wide variety of possible elements. It is possible to control intermittent and continuous fans, staged heat, and tri-state heating valves depending on the application.

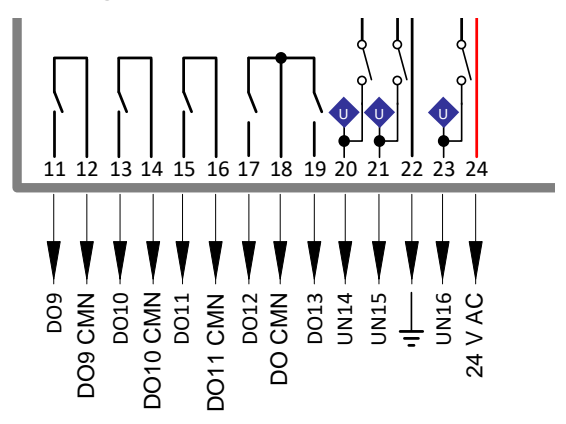

For the supplied strategy, the following are the output allocations:

- DO9 is used to control the fan.
- DO10 is used to control compressor 1. This will be used for both heating and cooling as stage 1.
- D011 is used to control compressor 2. This will be used for both heating and cooling as stage 2.
- D012 is used to control the reversing valve. This will determine if the compressors are heating or cooling.
- DO13 can be used for auxiliary heating or Master Heat Pump reset.
- UN14 can be configured for controlling a modulating economizer damper.
- UN15 is Un-Configured
- UN16 is Un-Configured

Note: By default, UN14 (in Analog Output mode) is configured as direct acting 0 … 10 V dc. However, it is possible to define any Analog Outputs as being reverse acting 10 … 0 V dc. Depending on the actuator being controlled it is also possible to change the voltage range for 2 … 10 V dc or 10 … 2 V dc for any Analog Output.

| IO POINTS | DESCRIPTION                             |
|-----------|-----------------------------------------|
| D09       | Supply Fan Start/Stop                   |
| D010      | Compressor 1 Enable/Disable             |
| D011      | Compressor 2 Enable/Disable             |
| D012      | Reversing Valve On/Off                  |
| D013      | Auxiliary Heat / Master Heat Pump Reset |
| UN14      | Modulating Economizer Dampers           |
| UN15      | Not Used                                |
| UN16      | Not Used                                |

Digital Output Terminals

The **CBT-3T6-5R** can be wired to switch up to 240 V AC on Digital Outputs D09, D010 and D011, and up to 24 V AC on D012 and D013. The relay outputs are Normally-Open dry-contact only and can be wired to switch hot or common.

To switch 24 V AC, users must wire an externally-sourced 24 V AC hot to terminal 18 DO CMN (triac common) on the CBT-3T6-5R. The 24 V AC can be sourced from the same power supply as the controller, or an external 24 V AC source. A typical wiring diagram for controlling a relay by switching 24 V AC is shown below:

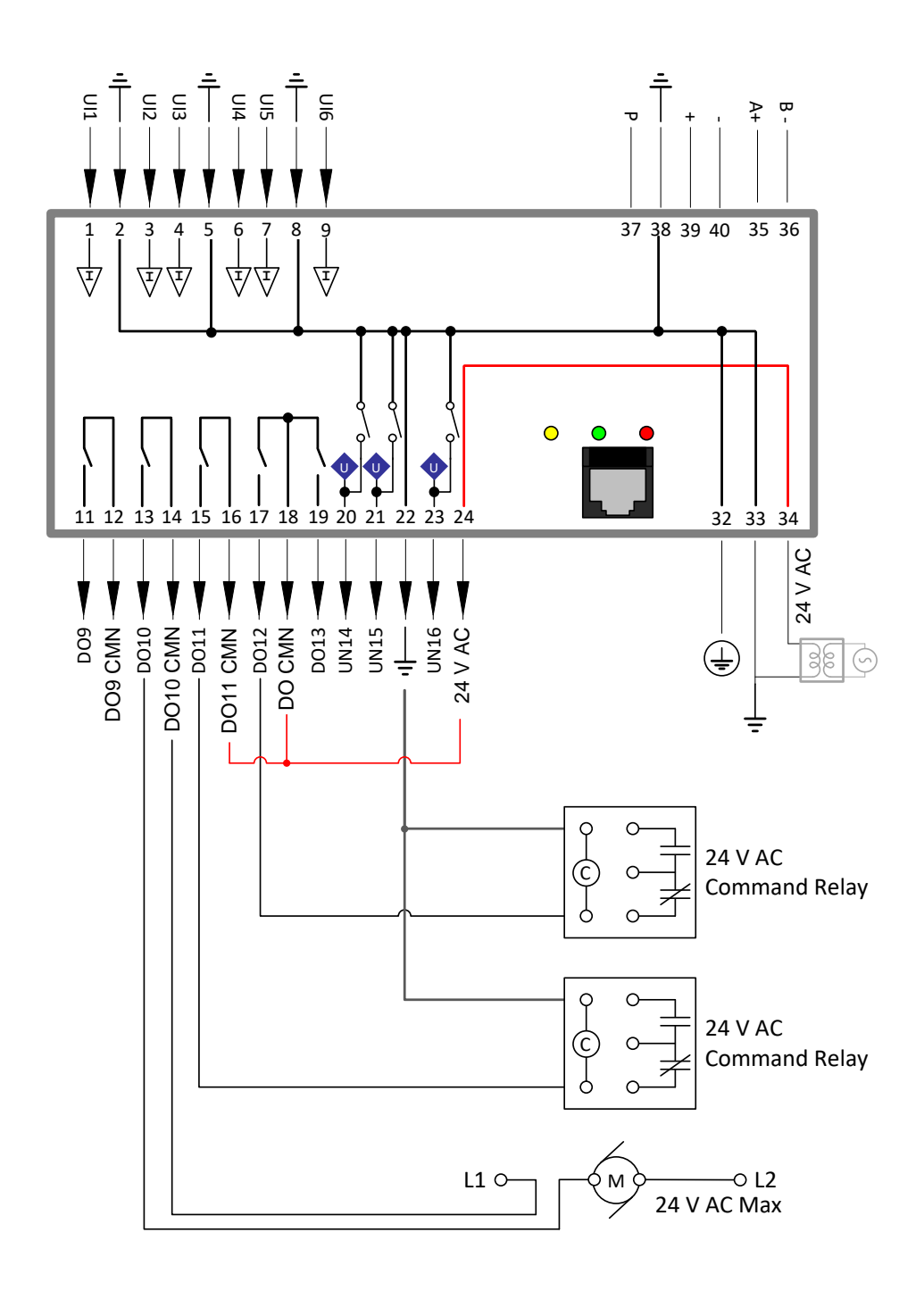

#### Analog Output Terminals

The CBT-3T6-5R can be wired to control 0 … 10 V dc devices with a current draw of less than 10 mA on UN14, UN15 and UN16. A typical wiring diagram for controlling valves and dampers is shown below:

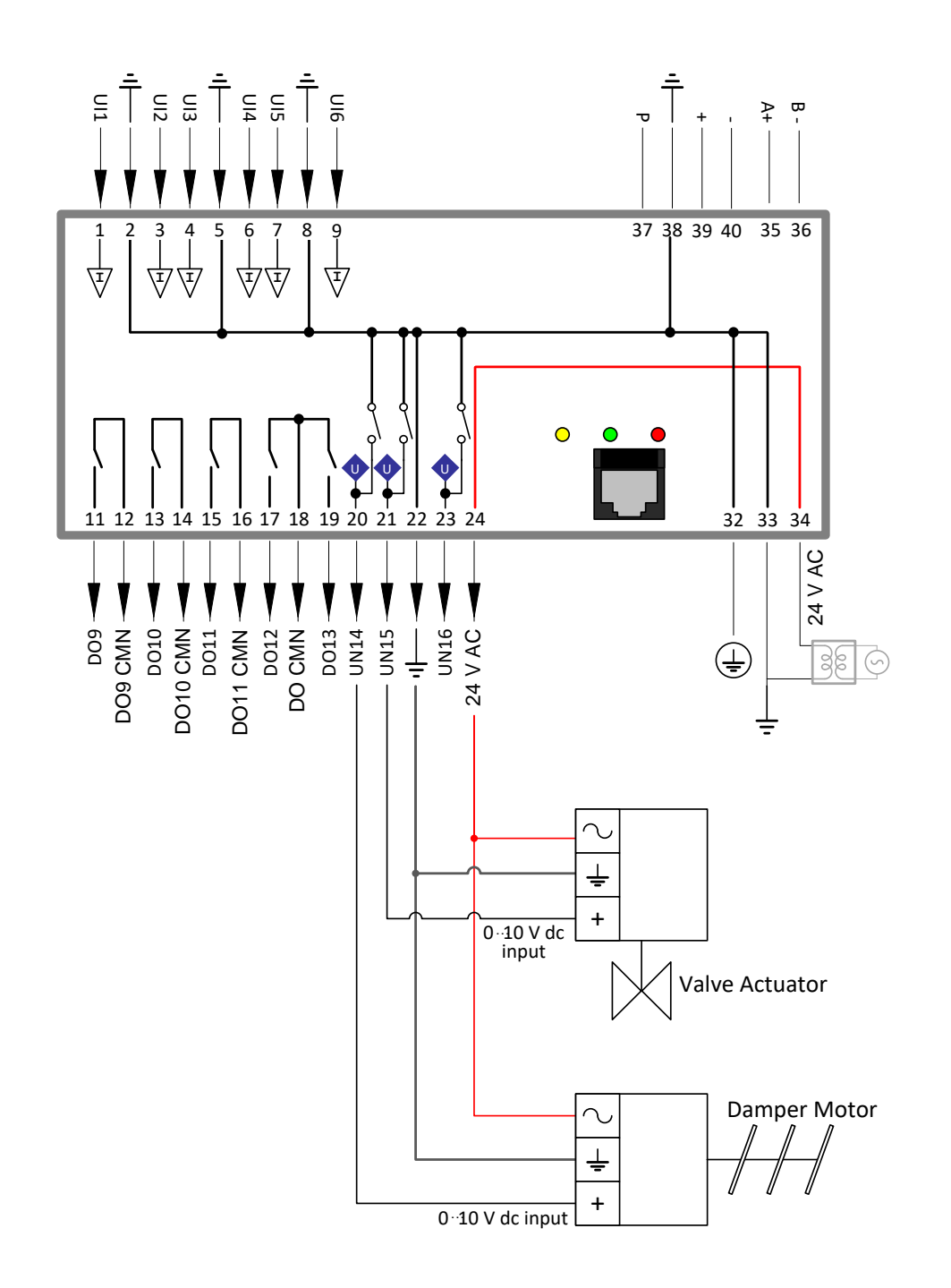

## CONFIGURING THE CBT-3T6-5R FOR BACNET COMMUNICATIONS

The CBT-3T6-5R is shipped with the following default settings:

| MS/TP Address:         | (last 2 digits of the serial number)                                    |
|------------------------|-------------------------------------------------------------------------|
| BACnet Instance Number | (Instance Number Addressing is based on serial number from the factory) |
| MS/TP Baud Rate        | 38,400 bps                                                              |
| Serial to PC Baud Rate | 9,600 bps                                                               |

To communicate to other MS/TP devices on a BACnet MS/TP network, the MS/TP address must be set to a unique address within the MS/TP subnet. Where possible, there should be no gaps between addresses. The BACnet Instance Number must also be unique for the BACnet site.

The DIP switch can be used to set the MS/TP address when the device is first powered on.

- The address is set in binary, from 1 (0000001) to 127 (111111).
- A switch moved to the left (towards the 'ON' mark) represents 1, moved to the right represents 0.
- The bottom-most switch is the least-significant bit, the switch on the top is the most-significant bit.

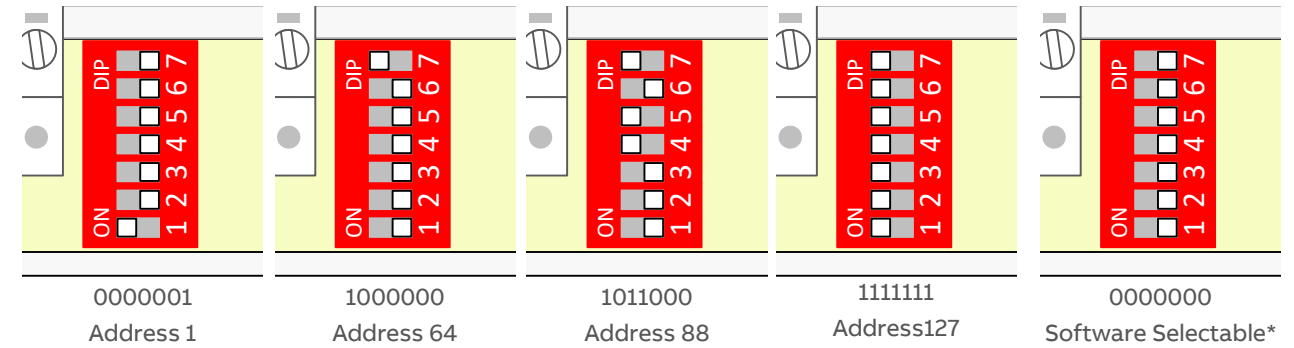

For convenience, Appendix: List of DIP switch settings on page 36 shows a diagram for every address.

\*Note: If the DIP switch is set to all zeros, the device will retain the address to which it was last set, but that address can be subsequently overridden by software.

If no address had previously been set (e.g. when the device is received from the factory), then a device that is powered-on with the DIP switch set to all zeros will use the last 2 digits of its serial number as its initial address.

The MS/TP baud rate must match on all devices on the MS/TP subnet. The PC Baud Rate should be left at the default value of 9600 bps.

For the initial configuration of the device, the controller must first be powered on.

Note: Service Port (serial connection) must not be connected until after the device is powered on.

**Note:** Ensure the 24 V AC and Common wires are correctly connected to the controller. If the wires are swapped, it may cause damage to anything connected to the controller.

15

If connecting directly to the CBT-3T6-5R, use a UC32-PC commissioning cable by inserting the 9-pin D-Type serial cable into a serial port of the PC on which NetLink is installed. Next, insert the RJ-45 connector into the RJ-45 socket m on the front of the CBT-3T6-5R controller.

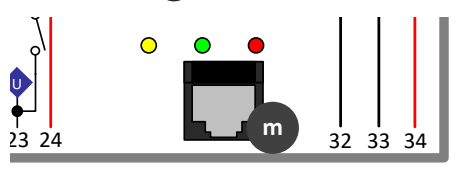

If connecting to the CBT-3T6-5R through a room sensor that has been wired for serial communications, insert the 9 pin D-Type serial cable into a serial port on the PC on which NetLink is installed, then insert the RJ-12 connector into the RJ-12 socket on the room sensor.

See Wiring for Serial Communications through Room Sensor on page 11 for more detail.

Once connected to the controller, it is possible to change the settings on the controller using the Engineering Center or, preferably, NetLink. For details on how to use the Engineering Center, please refer to the *Cylon BACnet Manual (MAN0106)* available from the American Auto-Matrix Toolbox (http://www.aamatrix.com/toolbox). For details on how to use NetLink, continue to the section below.

**NetLink** is available from the American Auto-Matrix Toolbox (<u>http://www.aamatrix.com/toolbox</u>). Once downloaded, **NetLink** must be installed. Follow the step by step installer and use the default settings where possible.

- 1. Start NetLink from the Start menu or shortcut on your desktop that was created during install.
- 2. Select Preferences and in the drop-down menu select the COM port that is assigned to the serial cable.

| ÷ |
|---|
|   |
|   |
|   |

Controller Protocol must be set to "UC32".

3. Click open.

|                                                                                                    | Cylon NetLink        |                      |       |
|----------------------------------------------------------------------------------------------------|----------------------|----------------------|-------|
| File Edit Help                                                                                               |                      |                      |       |
|                                                                                                    | Open UnLock Preferen | ces Controller Setup | Clone |
| Controler: UCU12iB 7.5.4i 08/04/13 Boot Ver:01.00.08<br>Log File C:\Program Files (x86)\Netlink\og\NetLink.t |                      |                      |       |

4. Navigate to where the NetLink screens are saved and select the "IO\_configHP.nls" screen.

5. Click on UnLock and type in the password.

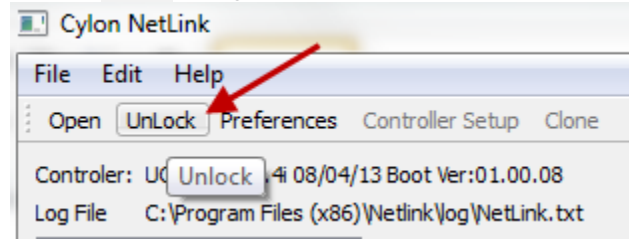

Note: The NetLink screens have been configured with a password of "password".

6. After unlocking the screens users can now select Controller Setup.

| Cylon NetLink                 | -                  | /     |
|-------------------------------|--------------------|-------|
| File Edit Help                |                    |       |
| Open Lock Preferences         | Controller Setup   | Clone |
| Controler: UCU12iB 7.5.4i 08/ | 04/13 Boot Ver:01. | 00.08 |

7. After selecting Controller Setup the following BACnet Controller Setup dialog will open:

| Bacnet Controller Se | ? <mark>X</mark> |         |
|----------------------|------------------|---------|
|                      |                  |         |
| Site Number          | 14               | ×       |
| Comms Controller     | 1                | *<br>*  |
| Field Controller     | 1                | ▲<br>▼  |
| MSTP Baud Rate       | 38400            | •       |
| Device ID            | 10001            | ▲<br>▼  |
| Device Name          | CBT12iVAVver1_0  |         |
| APDU Timeout seconds | 3                | ▲.<br>▼ |
| MSTP Station         | 1                | ▲.<br>▼ |
| MSTP Max Masters     | 127              | ▲<br>▼  |
|                      |                  |         |
|                      |                  |         |
|                      |                  |         |
|                      | ОК               | Cancel  |

8. From this window the BACnet MS/TP configuration settings can now be configured.

Note: It is not required to change the Site Number or Comms Controller preset values. It is however recommended to match the Field Controller address with the MSTP Station address (see below).

MSTP Baud Rate is the Baud rate at which all the other devices on the subnet (fieldbus) are communicating. All devices must be configured for the same baud rate for communications on the subnet.

**Device ID** is the BACnet device instance number. Every BACnet controller within the site must receive a unique BACnet instance number to ensure proper communications. This BACnet instance number should be unique even across subnets. See the *Cylon BACnet Manual (MAN0106US)* for further information.

**Device Name** is the user-assigned name for the controller. This is not necessary for BACnet communications, however, it is useful to name each controller for organizational purposes.

APDU Timeout Seconds : leave this at the default setting of 3 seconds.

**MSTP Station** is the device MS/TP address. This is the unique address users must give each controller on the subnet (fieldbus).

MSTP Max Masters is the maximum address that this controller will poll when in the "poll for masters" state. Because this is a BACnet master device, it will go into this state to search for the next BACnet master device to pass the token to. To optimize the speed of the network, it is recommended that the last master device on the subnet be set at the maximum MS/TP address on the network. For example, if the last device on the subnet (fieldbus) is the CBT-3T6-5R at address 63, then users would set the MSTP Max Masters to 63. This will speed up communications as it will not go into the "poll for masters" state and immediately pass the token back to the eSC or CBM at MS/TP address 0.

See the *Cylon BACnet Manual (MAN0106US)* for more details regarding this functionality and for other tips on optimizing the BACnet network.

# 3 Configuring the CBT-3T6-5R Heat Pump Strategy

The CBT-3T6-5R with Heat Pump Strategy (1M810115) has a pre-loaded strategy that is designed to be highly configurable for a wide variety of Heat Pump (HP) sequences.

The sequences can be selected by writing a value to the various input and output codes that are within the strategy. There are multiple ways to configure the CBT-3T6-5R for a specific sequence. Users are able to set these configuration values through a serial connection using NetLink or the Engineering Center.

If the BACnet configuration settings have been configured, users can also set these configuration variables using NetLink for setting these configuration variables.

The CBT-3T6-5R with Heat Pump Strategy comes configured from the factory as follows:

- in the occupied mode,
- intermittent fan,
- control from sensor on UI1,
- setpoint from UI2 on,
- one stage of heat,
- one stage of cooling,
- reversing valve on in cooling,
- no economizer,
- auxiliary heat enabled,
- outside air sensor disabled.

The preset configuration variables from the factory are:

InputConfigA (A242) = 20.

OutputConfigA (A243) = 45

# SETTING CBT-3T6-5R HEAT PUMP CONFIGURATION CODES USING NETLINK

To start, the CBT-3T6-5RHPDecoder.xlsx spreadsheet must be downloaded from the American Auto-Matrix Toolbox (http://www.aamatrix.com/toolbox). This spreadsheet will be used to determine the sequence for the CBT-3T6-5R controller with Heat Pump strategy. This spreadsheet contains all the configuration options for the CBT-3T6-5R rooftop unit strategy inputs and outputs, along with further configuration options.

#### INPUT CONFIGURATION CODES

The inputs for the Heat Pump strategy are selected using InputConfigA (A242).

There are multiple options which can be selected for each input.

- Control Temp Selections include
  - o CBT-STAT Zone Temperature If a CBT-STAT is connected (CBT-Stat strategy only)
  - FusionAir Zone Temperature If a FusionAir Smart Sensor is connected (FusionAir Strategy only)
  - Sensor On UI1 either a Space Temperature or Return Air Temperature Sensor using a 10K Type III thermistor. All room sensors purchased from American Auto-Matrix are a 10K Type III.
  - Discharge Air Reset A discharge air Sensor is installed on UI3 and control is from Supply air temperature.
- Enable OAT Is Outside Air sensor connected to UI5 and is this to be used in Economizer Lockout? Answer Yes Or No.
- Enable Temp Occupancy Is the System to use the Temporary Override features on either the CBT-STAT, FusionAir Smart Sensor, or the Stat connected to UI1? Answer Yes or No.
- Enable Setpoint Adjust Is the System to use the Set point value from either the CBT-STAT, FusionAir Smart Sensor or the Stat connected to UI1? Answer Yes or No.
- Internal Schedule Is the system to use the schedule that is programmed as part of this strategy? A no answer will allow OccupancyCommand (D1) and AspectScheduleOccupancyCmd (A40) to control Occupancy. Answer Yes or No.
- co2 on UI6 Is the system to use the CO<sub>2</sub> control portion that is programmed as part of this strategy? Answer Yes or No.

The user can generate an Input code without the use of the CBT-3T6-5RHPDecoder.xlsx spreadsheet using the following formula:

#### Use as a base number:

- 0 for control with the Discharge Air reset
- 8 for control with zone temperature from CBT-STAT or FusionAir Smart Sensor
- 16 for control with sensor connected to UI1. (Space or Return)

Adding a 1 to the base number will allow you to use a remote outside air temperature.

Adding a 2 to the base number will allow for temporary occupancy from the stat.

Adding a 4 to the base number will allow for setpoint adjustment from the stat

#### Adding a 32 to the base number will allow for the use of an internal BACnet schedule.

#### Adding a 64 to the base number will enable CO<sub>2</sub> sequence.

• If the CBT-3T6-5R recognizes a CBT-STAT, it will use the stat for space temp, humidity if available, setpoint adjust and temporary occupancy. Setpoint adjustments are made by pressing the up and down arrows on the CBT-STAT. Temporary occupancy is achieved by pressing the forward arrow on the CBT-STAT.

- If there is no CBT-STAT, the CBT-3T6-5R can use an analog stat with a 10k type III sensor for space temperature with an option for a temporary occupancy override that shorts the temperature sensor and a 5k setpoint adjust slider.
- If the CBT-3T6-5R recognizes a FusionAir Smart Sensor, it will use the stat for space temp, humidity (if available), setpoint adjust and temporary occupancy. Setpoint adjustments are made by pressing the up and down arrows on the FusionAir touchscreen. Temporary occupancy is achieved by touching the screen.

#### **OUTPUT CONFIGURATION CODES**

The outputs for the strategy are selected using OutputConfigA (A243).

There are multiple options which can be selected for each input.

- Number of Compressors Selections include:
  - o None no Compressors will be enabled
  - o One Compressor One compressor will be enable for both Cooling and Heating
  - o Two Compressors Two Compressors will be enabled for both Cooling and Heating
- Fan Type Selections Include:
  - o None Fan relay will not be energized
  - o Intermittent Fan energizes with need for heating or cooling
  - o Continuous Fan On in Occupied Mode (Intermittent in Unoccupied Mode)
- Aux Heat or Reset Selections Include:
  - o Aux Heat Aux Heat is connected to D013 and will be used when necessary.
  - O Master Reset Heat Pump Master Reset is connected to DO13 and will be used when necessary.
- Reversing Valve Selections Include:
  - O Cool On / Heat Off Reversing Valve is enabled in the Cooling Mode.
  - Heat On / Cool Off Reversing Valve is enabled in the Heating Mode.
  - Economizer Is the System to use the Economizer dampers as a stage of cooling? Answer Yes or No.

The user can generate an Output code without the use of the CBT-3T6-5RHPDecoder.xlsx spreadsheet using the following formula:

Use as a base number:

- 0 for No Compressors
- 1 for One Compressor
- 2 for Two Compressors

Adding a 4 to the base number will allow the Aux Heat to be enabled.

Adding a 8 to the base number will energize the Reversing valve in cooling mode.

Adding a 16 to the base number will allow the Economizer Dampers to be used as a stage of cooling.

Adding a 32 to the base number will allow the Supply Fan to run intermittently.

Adding a 64 to the base number will allow the Supply Fan to run continually in the Occupied Mode.

Note: If neither Supply Fan number is added to the base calculation, the fan output will be disabled.

Adding a 128 to the base number will allow the Heat Pump's Master Unit Reset to be used.

# CBT-3T6-5R with Heat Pump strategy | Configuring the CBT-3T6-5R Heat Pump Strategy Strategy

#### **DEFINING AOS**

By default, the AOs are configured as direct acting  $0 \cdots 10 V$  dc. However, it is possible to define any AOs as being reverse acting  $10 \cdots 0 V$  dc. Depending on the actuator being controlled it is also possible to change the voltage range for  $2 \cdots 10 V$  dc or  $10 \cdots 2 V$  dc for any AO output.

#### WRITING THE CONFIGURATION CODES TO THE CBT-3T6-5R

Now that the input and output codes have been determined, it is possible to use **NetLink** to change the configuration within the **CBT-3T6-5R** controller.

Connect to the controller using **NetLink** (if not already connected to controller refer to *Configuring the CBT-3T6-5R for BACnet communications* on page 15). Open the IO\_configHP.nls screen to be able to write to the various input/output codes.

Note: By default, the controller is configured as Intermittent Fan, 1 Compressor, reversing Valve on in Cooling, No Economizer.

By default, UI1 is configured with a room sensor without push button override and remote setpoint. When first connecting to the controller using **NetLink**, the following are the configuration values that have been preconfigured at the factory:

|     | Edit Help                                   |            |          |
|-----|---------------------------------------------|------------|----------|
|     |                                             |            |          |
| Ope | n UnLock Preferences Controller Setup Clone |            |          |
|     |                                             |            |          |
| IO. | _ConfigHP_20160804B.nls [readonly] 🗵        |            |          |
|     | Name                                        | Value      | Override |
| 1   | StratgeyBuildIndex                          | 201608.05  |          |
| 2   | InputConfigA (AS242)                        | 20.00      |          |
| 3   | OutputConfigA (AS243)                       | 45.00      |          |
| 4   | ZoneAirReturnAirInput (UI01)                | -1000.00   |          |
| 5   | ZoneReturnAirCalibration (AS230)            | 0.00       |          |
| 6   | ZoneOccupiedCoolSetpoint (AS200)            | 73.00      |          |
| 7   | ZoneOccupiedHeatSetpoint (AS201)            | 73.00      |          |
| 8   | ZoneUnoccupiedCoolSetptoint (AS202)         | 80.00      |          |
| 9   | ZoneUnoccupiedHeatSetpoint (AS203)          | 60.00      |          |
| 10  | SetpointSliderResistance (UI02)             | 1000000.00 |          |
| 11  | SetpointSliderSpan (AS231)                  | 4.00       |          |
| 12  | SetpointSliderEffectiveOffset (A15)         | 2.00       |          |
| 13  | DischargeAirTemp (UI03)                     | -1000.00   |          |
| 14  | MaxCoolingDischargeAirSetpoint (AS27)       | 55.00      |          |
| 15  | MinCoolingDischageAirSetpoint (AS29)        | 80.00      |          |
| 16  | MinHeatingDischargeAirSetpoint (AS36)       | 70.00      |          |
| 17  | MaxHeatingDischargeAirSetpoint (AS42)       | 100.00     |          |
| 18  | MixedAirTemp (UI04)                         | -1000.00   |          |
| 19  | MaxMixedAirTemperature (AS62)               | 80.00      |          |
| 20  | OutsideAirTemp (UI05)                       | -1000.00   |          |
| 21  | CO2HumidityInput (UI06)                     | 0.03       |          |
| 22  | CO2SensorBase (AS253)                       | 0.00       |          |
| 23  | CO2SensorSpan (AS254)                       | 2000.00    |          |
| 24  | CO2Setpoint (AS255)                         | 20.00      |          |
| 25  | OutsideAirDamper (AO14)                     | 20.00 %    |          |
| 26  | MixedAirEconomizerLockout (AS69)            | 30.00      |          |
| 27  | OutsideAirDamperMinimumPosition (AS79)      | 20.00      |          |
| 28  | OutsideAirEconomizerLockout (AS64)          | 30.00      |          |

The values that are shown in red are values that can be changed and written to. All values that are shown in black are read only.

Having determined what the input and output configuration codes are for the desired specific application (using **the** CBT-3T6-5RHPDecoder.xlsx **spreadsheet**), those configuration codes will need to be written to the controller. To change the input and output configuration codes, simply double-click in the appropriate value box and type in the correct code as shown below. CBT-3T6-5R with Heat Pump strategy | Configuring the CBT-3T6-5R Heat Pump Strategy

| 0    | > Cylon NetLink - 1.8                          |            |                |             |  |           |          |  |  |
|------|------------------------------------------------|------------|----------------|-------------|--|-----------|----------|--|--|
| File | File Edit Help                                 |            |                |             |  |           |          |  |  |
| 0    | Copen UnLock Preferences Controller Setup Cone |            |                |             |  |           |          |  |  |
|      | 10_0                                           | ConfigHP_2 | 0160804B.nls ( | readonly] 🗵 |  |           |          |  |  |
|      | 1                                              | Name       |                |             |  | Value     | Override |  |  |
|      | 1 S                                            | itratgeyBu | uildIndex      |             |  | 201608.05 |          |  |  |
|      | 2 Ir                                           | nputConfi  | igA (AS242)    |             |  | 20.00     |          |  |  |
|      | 3 0                                            | OutputCor  | nfigA (AS243   | )           |  | 45.00     |          |  |  |
|      | ۸ 7                                            | /one/\irRe | turnAirInnut   | /11011      |  | -1000.00  |          |  |  |

Press [Enter] on the keyboard for the changes to take effect.

When the value is changed, it should now be displayed in red.

| <b>&gt;</b> C | ylon NetLink - 1.8                    |       |           |         |   |
|---------------|---------------------------------------|-------|-----------|---------|---|
| File          | Edit Help                             |       |           |         |   |
| P<br>Op       | en Lock Preferences Controller Setup  | Clone |           |         | 1 |
| IC            | )_ConfigHP_20160804B.nls [editable] 🗵 |       |           |         |   |
|               | Name                                  |       | Value     | Overrid |   |
| 1             | StratgeyBuildIndex                    |       | 201608.05 |         |   |
| 2             | InputConfigA (AS242)                  |       | 21.00     |         |   |
| 3             | OutputConfigA (AS243)                 |       | 45.00     |         |   |
|               | 7 ATE + ATE + // (0.15)               |       | 1000.00   | [2000]  |   |

Change the rest of the input and output configuration codes.

Note: The CBT-3T6-5R must be powered on for these values to be written to flash. If changing these values through a serial connection using NetLink or Engineering Center, it may take up to 5 minutes before the new values are written to flash.
 If the device is power cycled before this time, it could potentially revert back to the default input and output configuration values.
 If these values are changed using Edifice, Envoy, or another master controller via BACnet MS/TP, the controller must be powered for 24 hours before the change in value is written to flash.
 These conditions apply to any writable analog or binary values within this controller.

# 4 CBT-3T6-5R Heat Pump Control Sequences

This section provides details of the typical control sequences used for most Heat Pump (HP) applications. The sequences covered in this manual include the following:

#### **OCCUPANCY SEQUENCE**

Occupancy can be achieved in 4 different ways:

- 1. Internal Schedule: When 32 is added to InputConfigA (A242) base number, then the Heat Pump unit will be commanded to the occupied mode when the BACnet schedule returns a True value. Otherwise the Heat Pump unit will be in unoccupied mode.
- External schedule using <u>OccupancyCommand (D1)</u>: When the point <u>AspectScheduleOccupancyCmd</u> (A40) is set to a value of 2, the Heat Pump unit will be commanded to the occupied mode when <u>OccupancyCmd</u> (a BACnet visible point that can be controlled from the front end) returns a <u>True</u> value, otherwise the Heat Pump unit will be in the unoccupied mode.
- 3. External schedule using <u>AspectScheduleOccupancyCmd (A40)</u>: When the point <u>OccupancyCommand</u> (D1) is set to a true value, the Heat Pump unit will be commanded to the occupied mode when <u>AspectScheduleOccupancyCmd (A40)</u> (a BACnet visible point that can be controlled from the front end) returns a value of 2, otherwise the Heat Pump unit will be in the unoccupied mode. The point <u>AspectScheduleOccupancyCmd (A40)</u> is designed to work with Aspect schedules so that a value of 2 puts the Heat Pump unit into occupied mode and a value of 0 puts it into unoccupied mode.
- 4. Temporary occupancy: When a 2 is added to <u>InputConfigA (A242)</u> base number and during unoccupied times the Heat Pump unit will respond to temporary occupancy by pressing the forward button on the CBT-STAT, tapping the touchscreen on the FusionAir Smart Sensor, or by shorting the space temperature sensor on an analog stat. Temporary occupancy time will be defined by the configuration <u>MinutesTempOccupancy (A81)</u> in minutes.

#### **FAN SEQUENCE**

The Heat Pump sequence can accommodate three different fan settings: No fan, Intermittent fan and continuous fan.

- 1. **No fan**: In order to disable the fan command do not add anything to the calculation for <u>OutputConfigA (A243)</u>. The fan output will not become active via the Heat Pump strategy.
- 2. Continuous Fan: In order to configure the Heat Pump unit for continuous fan, add 64 to <u>OutputConfigA (A243)</u>. The fan will run continuously during occupied mode, and will run when calling for heating or cooling in the unoccupied mode. If deadband mode is entered from heating mode the fan will turn off after a total time of <u>FanOffTimerHeating (A82)</u> in seconds. If deadband mode is entered from cooling mode, the fan will turn off after a total time of <u>FanOffTimerCooling (A28)</u> in seconds.
- 3. Intermittent fan: In order to configure the Heat Pump unit for intermittent fan add 32 to <u>OutputConfigA (A243)</u>. The fan will run when calling for heating or cooling in the occupied or unoccupied mode. If deadband mode is entered from heating mode, the fan will turn off after a total time of <u>FanOffTimerHeating (A82)</u> in seconds. If deadband mode is entered from cooling mode, the fan will turn off after a total time of <u>FanOffTimerHeating (A82)</u> in seconds.

#### SETPOINT SELECTION

- 4. The discharge air temperature setpoint <u>DischargeAirCoolingSetpoint (A34)</u> is reset based on how far the space temperature is off from the cooling setpoint <u>EffectiveCoolingSetpoint (A23)</u>.
- 5. If the space temperature is higher than the cooling setpoint by the value of ZoneSetpointOffset (A9) the Discharge Air Coolina Setpoint DischargeAirCoolingSetpoint (A34) modulates to MaxCoolingDischargeAirSetpoint (A27). As the space temperature approaches the cooling setpoint Setpoint DischargeAirCoolingSetpoint (A34) Air Coolina modulates the Discharge to MinCoolingDischargeAirSetpoint (A29) in a linear fashion.
- 6. The discharge air temperature setpoint <u>DischargeAirHeatingSetpoint (A43)</u> is reset based on how far the space temperature is off from the cooling setpoint <u>EffectiveHeatingSetpoint (A22)</u>. If the space temperature is lower than the heating setpoint by the value of <u>ZoneSetpointOffset (A9)</u> the Discharge Air Heating Setpoint <u>DischargeAirHeatingSetpoint (A43)</u> modulates to <u>MaxHeatingDischargeAirSetpoint (A42)</u>. As the space temperature approaches the heating setpoint, <u>DischargeAirHeatingSetpoint (A43)</u> in a linear fashion.
- 7. The four setpoints: are Occupied Heating Setpoint (ZoneOccupiedHeatSetpoint (A201)), Occupied Unoccupied Coolina Setpoint (ZoneOccupiedCoolSetpoint (A200)). Heating Setpoint (ZoneUnoccupiedHeatSetpoint (A203)). and Unoccupied Cooling Setpoint (ZoneUnoccupiedCoolSetpoint (A202)). Unoccupied mode. setpoints In the (ZoneUnoccupiedCoolSetpoint (A202) and ZoneUnoccupiedHeatSetpoint (A203)) are used and in Occupied mode the setpoints (ZoneOccupiedCoolSetpoint (A200) and ZoneOccupiedHeatSetpoint (A201)) are used. Also, if so configured, the setpoint offset from the setpoint adjust, either from the CBT-STAT, FusionAir Smart Sensor or the 5k analog slider are added to the occupied setpoints in occupied mode. If LoadShedEnable (D87) is enabled and the mode is occupied, the value of LoadShedOccupiedSetpointOffset (A98) will be added to the cooling setpoint and subtracted from the heating setpoint.

CBT-3T6-5R with Heat Pump strategy | CBT-3T6-5R Heat Pump Control Sequences

#### **COOLING CALCULATION**

When the Heat Pump unit is required to provide cooling, this is accomplished by one of three ways:

- 8. <u>InputConfigA (A242)</u> base number of 0: The Discharge Air Temperature and the reset cooling setpoint is used in the direct acting PID calculation where
  - o <u>CoolingDemand (A51)</u> is the process variable,
  - o <u>DischargeAirPIDGain (A37)</u> is the proportional gain,
  - <u>DischargeAirPIDIntegral (A38)</u> is the integration time,
  - o DischargeAirPIDDerivative (A39) is the derivative time and
  - <u>DischargeAirControlDB (A131)</u> is the control deadband for this PID.

The PID is enabled by the zone temperature rising above the active cooling setpoint <u>EffectiveCoolingSetpoint (A23)</u> +  $\frac{1}{2}$  <u>PIDEnableDeadband (A19)</u>. The result of this calculation is then transferred to the configured cooling type to control the cooling for the unit.

- 9. <u>InputConfigA (A242)</u> base number of 8: The CBT-STAT or FusionAir Smart Sensor temperature and active cooling setpoint <u>EffectiveCoolingSetpoint (A23)</u> is used in the direct acting PID calculation where
  - <u>CoolingDemand (A51)</u> is the process variable,
  - ZonePIDGain (A232) is the proportional gain,
  - ZonePIDIntegral (A35) is the integration time,
  - o <u>ZonePIDDerivative (A43)</u> is the derivative time and
  - ZonePIDControlDB (A133) is the control deadband for this PID.
  - The PID is enabled when:

EffectiveCoolingSetpoint (A23) - EffectiveHeatingSetpoint (A22) > ½ SetpointSliderSpan (A231)

and by the CBT-STAT or FusionAir Smart Sensor temperature rising above <u>EffectiveCoolingSetpoint</u> (A23) +  $\frac{1}{2}$  <u>PIDEnableDeadband</u> (A19). The result of this calculation is then transferred to the configured cooling type to control the cooling for the unit.

- 10. <u>InputConfigA (A242)</u> base number of 16: The sensor connected to <u>UI1</u> (Zone or Return Air <u>ZoneAirReturnAirInput (AI1)</u>) and active cooling setpoint <u>EffectiveCoolingSetpoint (A23)</u> is used in the direct acting PID calculation where
  - <u>CoolingDemand (A51)</u> is the process variable,
  - ZonePIDGain (A232) is the proportional gain,
  - ZonePIDIntegral (A35) is the integration time,
  - ZonePIDDerivative (A43) is the derivative time and
  - ZonePIDControlDB (A133) is the control deadband for this PID.

The PID is enabled when

<u>EffectiveCoolingSetpoint (A23)</u> - <u>EffectiveHeatingSetpoint (A22)</u> > ½ <u>SetpointSliderSpan</u> (A231)

and by the Sensor connected to UI1 (ZoneAirReturnAirInput (Al1)) temperature rising above EffectiveCoolingSetpoint (A23) + ½ PIDEnableDeadband (A19). The result of this calculation is then transferred to the configured cooling type to control the cooling for the unit.

#### **STAGED COOLING**

When <u>SystemMode (A106)</u> = 2 the Current Control Mode is Cooling the strategy will sequence the Heat Pump compressors based on the number of stages configured in <u>OutputConfigA (A243)</u> and the value of the Calculated Percent Cooling.

Assuming there are two stages of cooling configured, the strategy sequence operates as described in the paragraphs that follow.

When <u>SystemMode (A106)</u> = 0 the Current Control Mode is <u>Deadband</u>, the Calculated Percent is 0% and all Compressors are OFF.

As the configured sensor temperature rises above the configured temperature setpoint, <u>SystemMode (A106)</u> = 2 and the Current Control mode changes to <u>Cooling</u>. The program will wait if the compressors are being disabled due to a prior heating load to stabilize the compressor load and then the Reversing valve is commanded to the configured state. After another unit stabilization delay the Calculated Percent Cooling <u>ZoneCoolCalc (A78)</u> value increments from 0 to 100% based on the configured cooling PID constants and the amount of Error between the configured sensor temperature and the configured temperature setpoint.

As the Calculated Percent Cooling ZoneCoolCalc (A78) value reaches 50% and the compressor minimum on/off delay timer expires, the first stage compressor turns on.

As the Calculated Percent Cooling <u>ZoneCoolCalc (A78)</u> value increases to 100% and the compressor minimum on/off delay timer expires, the second stage compressor turns on.

As the amount of Error decreases, the Calculated Percent Cooling ZoneCoolCalc (A78) decreases.

When the Calculated Percent Cooling ZoneCoolCalc (A78) falls to 49% and the compressor minimum on/off delay timer expires, the second stage compressor turns OFF.

As the Calculated Percent Cooling <u>ZoneCoolCalc (A78)</u> value decreases to 0% or the Current Control Mode <u>SystemMode (A106)</u> changes to <u>Deadband</u> and the compressor minimum on/off delay timer expires, the first stage compressor turns OFF.

The following table illustrates the percentage at which the mechanical cooling outputs (Cooling <u>ZoneCoolCalc</u> (A78)) are staged based on the number of stages configured.

| Number of             | Sta  | ge 1 | Sta  | ge 2 |
|-----------------------|------|------|------|------|
| <b>Heating Stages</b> | ON   | OFF  | ON   | OFF  |
| 1                     | 100% | 0%   |      |      |
| 2                     | 50%  | 0%   | 100% | 50%  |

**Note:** Discharge Air Temperature Control with staged cooling is NOT recommended. It is extremely difficult to maintain discharge air temperature with staged cooling. American Auto-Matrix recommends that Discharge Air Control be used only when necessary.

CBT-3T6-5R with Heat Pump strategy | CBT-3T6-5R Heat Pump Control Sequences

#### **HEATING CALCULATION**

When the HP is required to provide heating, this is accomplished in one of three ways:

- 11. <u>InputConfigA (A242)</u> base number of 0: The Discharge Air Temperature and the reset heating setpoint is used in the reverse acting PID calculation where
  - <u>HeatingDemand (A50)</u> is the process variable,
  - DischargeAirPIDGain (A37) is the proportional gain,
  - DischargeAirPIDIntegral (A38) is the integration time
  - DischargeAirPIDDerivative (A39) is the derivative time and
  - DischargeAirControlDB (A131) is the control deadband for this PID.

The PID is enabled by the zone temperature falling below the active heating setpoint <u>DischargeAirHeatingSetpoint (A43)</u> –  $\frac{1}{2}$  <u>PIDEnableDeadband (A19)</u>. The result of this calculation is then transferred to the configured heating type to control the heating for the unit.

- 12. <u>InputConfigA (A242)</u> base number of 8: The CBT-Stat or FusionAir Smart Sensor temperature and active heating setpoint <u>EffectiveHeatingSetpoint (A22)</u> is used in the reverse acing PID calculation where:
  - <u>HeatingDemand (A50)</u> is the process variable,
  - ZonePIDGain (A232) is the proportional gain,
  - ZonePIDIntegral (A35) is the integration time,
  - ZonePIDDerivative (A43) is the derivative time and
  - ZonePIDControlDB (A133) is the control deadband for this PID.

The PID is enabled when the <u>EffectiveCoolingSetpoint (A23)</u> -  $\frac{1}{2}$  <u>SetpointSliderSpan (A231)</u> > <u>EffectiveHeatingSetpoint (A22)</u> and by the CBT-Stat or FusionAir Smart Sensor temperature falling below the active heating setpoint <u>EffectiveHeatingSetpoint (A22)</u> –  $\frac{1}{2}$  <u>PIDEnableDeadband (A19)</u>. The result of this calculation is then transferred to the configured cooling type to control the Heating for the unit.

- 13. <u>InputConfigA (A242)</u> base number of 16: The sensor connected to UI1 (Zone or Return Air) and active heating setpoint <u>EffectiveHeatingSetpoint (A22)</u> is used in the reverse acing PID calculation where:
  - <u>HeatingDemand (A50)</u> is the process variable
  - ZonePIDGain (A232) is the proportional gain,
  - ZonePIDIntegral (A35) is the integration time,
  - o ZonePIDDerivative (A43) is the derivative time and
  - ZonePIDControlDB (A133) is the control deadband for this PID.

The PID is enabled when

EffectiveCoolingSetpoint (A23) - 1/2 SetpointSliderSpan (A231) > EffectiveHeatingSetpoint (A22)

and by the Sensor connected to  $\underline{\text{url}}$  temperature falling below the active heating setpoint <u>EffectiveHeatingSetpoint (A22)</u> –  $\frac{1}{2}$  <u>PIDEnableDeadband (A19)</u>. The result of this calculation is then transferred to the configured heating type to control the cooling for the unit.

#### **STAGED HEATING**

When <u>SystemMode (A106)</u> = 1, the Current Control Mode is Heating. The strategy will sequence the Heat Pump compressors based on the number of stages configured in <u>OutputConfigA (A243)</u> and the value of the Calculated Percent Heating.

Assuming there are two stages of heating configured, the strategy sequence operates as described in the paragraphs that follow.

When <u>SystemMode (A106)</u> = 0, the Current Control Mode is Deadband. The Calculated Percent is 0% and all Compressors are OFF.

As the configured sensor temperature falls below the configured temperature setpoint, <u>SystemMode (A106)</u> = 1 and the Current Control mode changes to Heating. The program will wait if the compressors are being disabled due to a prior cooling load to stabilize the compressor load, and then the Reversing valve is commanded to the configured state. After another unit stabilization delay the Calculated Percent Heating <u>HeatingDemand (A50)</u> value increments from 0 to 100% based on the configured cooling PID constants and the amount of Error between the configured sensor temperature and the configured temperature setpoint.

As the Calculated Percent Heating <u>HeatingDemand (A50)</u> value reaches 50% and the compressor minimum on/off delay timer expires, the first stage compressor turns on.

As the Calculated Percent Heating <u>HeatingDemand (A50)</u> value increases to 100% and the compressor minimum on/off delay timer expires, the second stage compressor turns on.

As the amount of Error decreases, the Calculated Percent Heating HeatingDemand (A50) decreases.

When the Calculated Percent Heating <u>HeatingDemand (A50)</u> falls to 49% and the compressor minimum on/off delay timer expires, the second stage compressor turns OFF.

As the Calculated Percent Heating <u>HeatingDemand (A50)</u> value decreases to 0% or the Current Control Mode <u>SystemMode (A106)</u> changes to Deadband and the compressor minimum on/off delay timer expires, the first stage compressor turns OFF.

The following table illustrates the percentage at which the mechanical heating outputs (<u>HeatingDemand (A50)</u>) are staged based on the number of stages configured:

| Number of             | Sta  | ge 1 | Sta  | ge 2 |
|-----------------------|------|------|------|------|
| <b>Heating Stages</b> | ON   | OFF  | ON   | OFF  |
| 1                     | 100% | 0%   |      |      |
| 2                     | 50%  | 0%   | 100% | 50%  |

**Note:** Discharge Air Temperature Control with staged heating is NOT recommended. It is extremely difficult to maintain discharge air temperature with staged heating. It is recommended that Discharge Air Temperature control be used only when necessary.

#### ECONOMIZER

To configure the strategy for an economizer cycle, add 16 to the base number in <u>OutputConfigA (A243)</u>. The economizer will work as a first stage of cooling when enabled. The economizer is enabled when the mixed air temperature is greater than the mixed air temperature lockout <u>MixedAirEconomizerLockout (A69)</u> and when the outside air is greater than the outside air temperature lockout <u>OutsideAirEconomizerLockout (A64)</u> and when the economizer is enabled <u>OutputConfigA (A243)</u> greater than 16. The economizer will modulate from 0 if the cooling PID is 0 up to 100 if the cooling PID reaches the <u>EconomizerStagingPercent (A44)</u>. If the cooling PID rises above the <u>EconomizerStagingPercent (A44)</u>, mechanical cooling will stage on as if the cooling PID minus the <u>EconomizerStagingPercent (A44)</u> was the cooling calculation. If the economizer is locked out or not configured, the cooling calculation will work directly off the cooling PID.

#### **CO**<sub>2</sub>

To configure the Heat Pump strategy for CO<sub>2</sub> control, add 64 to the base number in OutputConfigA (A243).

A  $0 \cdots 10$  V dc CO<sub>2</sub> sensor wired to <u>ui6</u> will be rescaled to read between <u>CO2SensorBase (A253)</u> (initially set to <u>0</u> PPM) and <u>CO2SensorSpan (A254)</u> (initially set to <u>2000</u> PPM), and this reading will be sent to a forward-acting PID. If the CO<sub>2</sub> levels rise above <u>CO2Setpoint (A255)</u> (initially set to <u>500</u> PPM) the PID will ramp up and will open the outside air damper proportionally unless there is an economizer lockout condition or the economizer damper is being shut due to low mixed air temperature.

#### **HP MASTER ALARM/RESET**

To configure the Heat Pump strategy for a master alarm reset, add 128 to the base number in <u>OutputConfigA</u> (A243). Auxillary Heat capability will not be available when this is configured for use. From the Heat Pump unit, wire the master alarm Dry Contact into UN16.

When <u>UnitAlarmInput (D16)</u> is active, the unit will Activate <u>MasterAlarm (D78)</u>. This point will remain Active as long as the unit is in Alarm.

When the Alarm clears, activating the point <u>MasterAlarm (D78)</u> will energize <u>AuxiliaryHeat (D013)</u> which would be wired to reset the alarm condition of the Heat Pump equipment.

# 5

# 5 Appendix : List of CBT-3T6-5R points

The tables in this Appendix list and describe the points in the CBT-3T6-5R Heat Pump strategy, along with the units and the default value for each point.

### **ANALOG POINTS**

#### HARDWARE (I/O)

| POINT | POINT TYPE    | OBJECTNAME                     | DESCRIPTION                                         | UNITS |
|-------|---------------|--------------------------------|-----------------------------------------------------|-------|
| 1     | Analog Input  | ZoneAirReturnAirInput (Al1)    | Space or Return Air Temperature reading from sensor | °F    |
| 2     | Analog Input  | SetpointSliderResistance (AI2) | Value of Setpoint POT in Ohms                       | Ohms  |
| 3     | Analog Input  | DischargeAirTemp (Al3)         | Discharge Air Temperature reading from sensor       | °F    |
| 4     | Analog Input  | MixedAirTemp (Al4)             | Mixed Air Temperature reading from sensor           | °F    |
| 5     | Analog Input  | OudsideAirTemp (AI5)           | Outside Air Temperature reading from sensor         | °F    |
| 6     | Analog Input  | CO2HumidityInput (AI6)         | CO2 or Humidity reading from sensor                 | %     |
| 14    | Analog Output | OutsideAirDamper (UN14)        | Economizer Damper Command Position                  | %     |
| 15    | Analog Output | AO_2(UN15)                     | Un-Used                                             | %     |

#### VALUES

| POINT | POINT TYPE | OBJECTNAME                          | DESCRIPTION                                                                  | UNITS    |
|-------|------------|-------------------------------------|------------------------------------------------------------------------------|----------|
| 10    | Analog     | ZoneTemp (A10)                      | Current zone temperature for control                                         | °F       |
| 14    | Analog     | StratgeyBuildIndex (A14)            | Revision Number of Strategy                                                  | no-units |
| 15    | Analog     | Fusion_Temp(A15)                    | Temperature sensor reading (FusionAir variants only)                         |          |
| 17    | Analog     | SetpointSliderEffectiveOffset (A17) | Current offset to setpoint from sensor POT                                   | °F       |
| 22    | Analog     | EffectiveHeatingSetpoint (A22)      | Active Heating Setpoint                                                      | °F       |
| 23    | Analog     | EffectiveCoolingSetpoint (A23)      | Active Cooling Setpoint                                                      | °F       |
| 34    | Analog     | DischargeAirCoolingSetpoint (A34)   | Discharge air cooling setpoint                                               | °F       |
| 43    | Analog     | DischargeAirHeatingSetpoint (A43)   | Discharge air heating setpoint                                               | °F       |
| 50    | Analog     | HeatingDemand (A50)                 | Heating Demand                                                               | %        |
| 51    | Analog     | CoolingDemand (A51)                 | Cooling Demand                                                               | °F       |
| 73    | Analog     | CO2Value (A73)                      | Local CO <sub>2</sub> Value                                                  | PPM      |
| 78    | Analog     | ZoneCoolCalc (A78)                  | Current zone heating command calculation. This point supports priority array | %        |
| 75    | Analog     | Fusion_StatLockout                  | Status of user-access lockout feature (FusionAir variants only)              |          |
| 79    | Analog     | Fusion_Humidity(A79)                | Humidity Sensor reading (FusionAir variants only)                            |          |
| 106   | Analog     | SystemMode (A106)                   | Heating, Cooling or Deadband                                                 | no-units |
| 113   | Analog     | Fusion_CO2(A113)                    | Local CO <sub>2</sub> Sensor reading (FusionAir variants only)               |          |
| 117   | Analog     | StratgeyBuildIndex (A117)           | Revision Number of Strategy                                                  | no-units |
| 120   | Analog     | Fusion_ActiveOccCoolStpt(A120)      | Ccalculated occupied cooling setpoint (FusionAir variants only)              |          |
| 121   | Analog     | Fusion_ActiveOccHeatStpt(A121)      | Calculated occupied heating setpoint (FusionAir variants only)               |          |

#### **SETPOINTS**

| POINT    | POINT TYPE     | OBJECTNAME                   | DESCRIPTION                     | IMPE   | IMPERIAL |         | METRIC |   | MAX  |
|----------|----------------|------------------------------|---------------------------------|--------|----------|---------|--------|---|------|
|          |                |                              |                                 | DEFAUL | UNIT     | DEFAUL  | UNIT   |   |      |
|          |                |                              |                                 | Т      |          | T VALUE |        |   |      |
|          |                |                              |                                 | VALUE  |          |         |        |   |      |
| 1        | Analog Satnain | SotoointAdjuctStopSize (A1)  | Value of Adjustment to the CBT- | 6      | ۰E       | 0.1     | °C     | 0 | 100  |
| 1        | Analog Setpoin | Setpolitikajuststepsize (AI) | STAT (CBT-STAT variants only)   | 5      | Г        | 0.1     | C      | 0 | 100  |
|          |                |                              | Value of Adjustment to the      |        |          |         |        |   |      |
| 1        | Analog Setpoin | Fusion_StptStepSize (A1)     | FusionAir Setpoint step size    | .5     | °F       | 0.5     | °C     | 0 | 100  |
|          |                |                              | (FusionAir variants only)       |        |          |         |        |   |      |
| 6        | Analog Setnoin | Alarm Pasat On Time (A6)     | Minimum time for Master         | 5      | Sac      |         | Soc    |   | 1000 |
| 0        | -maiog Setpoin | Alamikesetomine (Ao)         | Alarm to be on.                 | 5      | Jec      |         | Jec    | 0 | 1000 |
| <b>a</b> | Analog Satnain | ZanaSatpaintOffcat (AQ)      | Deadband for Resetting of       | 1      | ۰E       | 1       | °C     | 0 | 100  |
| 9        | Analog Setpoin | Zonesetpointonset (AS)       | Discharge air Setpoint          | 4      | F        | 4       | C      | 0 | 100  |

# CBT-3T6-5R with Heat Pump strategy | Appendix : List of CBT-3T6-5R points

| DOINT |                | ODJECTNAME                                | DESCRIPTION                                                                                                   | IMP  | DIAL     | MET               | DIC      | MINI | MAN   |
|-------|----------------|-------------------------------------------|----------------------------------------------------------------------------------------------------|------|----------|-------------------|----------|------|-------|
| POINT | POINT TYPE     | OBJECTNAME                                | DESCRIPTION                                                                                                   |      | UNIT     | DEFAUL<br>T VALUE | UNIT     | MIN  | MAX   |
| 18    | Analog Setpoin | AuxHeatStagePercent (A18)                 | At what percentage of the<br>calculation do we bring<br>on the aux heat.                                      | 75   | %        | 75                | %        | 0    | 100   |
| 19    | Analog Setpoin | PIDEnableDeadband (A19)                   | Discharge Air Setpoint Enable<br>Deadband                                                                     | 2    | °F       | 4                 | °C       | 0    | 1000  |
| 20    | Analog Setpoin | AuxHeatDelay (A20)                        | After compressor starts,<br>how long before aux<br>heat stages on                                             | 30   | Sec      | 30                | Sec      | 0    | 1000  |
| 27    | Analog Setpoin | MaxCoolingDischargeAirSetpoint (A27)      | Discharge Air Reset value for<br>maximum Cooling Discharge air<br>setpoint                                    | 55   | °F       | 12                | °C       | 0    | 100   |
| 28    | Analog Setpoin | FanOffTimerCooling (A28)                  | If the state enters Deadband<br>from cooling when in On<br>Occupied delay fan from going<br>off for this time | 30   | Sec      | 30                | Sec      | 0    | 1000  |
| 29    | Analog Setpoin | MinCoolingDischargeAirSetpoint (A29)      | Discharge Air Reset value for<br>minimum Cooling Discharge air<br>setpoint                                    | 80   | °F       | 27                | °C       | 0    | 100   |
| 35    | Analog Setpoin | ZonePIDIntegral (A35)                     | Zone PID Integral Time                                                                                        | 900  | no-units | 900               | no-units | 0    | 10000 |
| 36    | Analog Setpoin | MinHeatingDischargeAirSetpoint (A36)      | Discharge Air Reset value for<br>minimum Heating Discharge air<br>setpoint                                    | 70   | °F       | 21                | °C       | 0    | 100   |
| 37    | Analog Setpoin | DischargeAirPIDGain (A37)                 | Discharge Air PID Proportional<br>Gain                                                                        | 5    | no-units | 5                 | no-units | 0    | 1000  |
| 38    | Analog Setpoin | DischargeAirPIDIntegral (A38)             | Discharge Air PID Integral Time                                                                               | 300  | no-units | 300               | no-units | 0    | 10000 |
| 39    | Analog Setpoin | DischargeAirPIDDerivative (A39)           | Discharge Air PID Derivative<br>Time                                                                          | 0    | no-units | 0                 | no-units | 0    | 1000  |
| 40    | Analog Setpoin | AspectScheduleOccupancyCmd (A40)          | Aspect Schedule Connection<br>Point                                                                           | 2    | no-units | 2                 | no-units | 0    | 100   |
| 42    | Analog Setpoin | MaxHeatingDischargeAirSetpoint (A42)      | Discharge Air Reset value for<br>maximum Heating Discharge air<br>setpoint                                    | 100  | °F       | 36                | °C       | 0    | 100   |
| 43    | Analog Setpoin | ZonePIDDerivative (A43)                   | Zone PID Derivative Time                                                                                      | 0    | no-units | 0                 | no-units | 0    | 1000  |
| 44    | Analog Setpoin | EconomizerStagingPercent (A44)            | Staging Control Point                                                                                         | 30   | %        | 30                | %        | 0    | 100   |
| 62    | Analog Setpoin | MaxMixedAirTemperature (A62)              | Mixed Air Temperature Setpoint                                                                                | 72   | °F       | 27                | °C       | 0    | 100   |
| 63    | Analog Setpoin | MixedAirPIDGain (A63)                     | Mixed Air PID Proportional Gain                                                                               | 30   | no-units | 30                | no-units | 0    | 1000  |
| 64    | Analog Setpoin | OutsideAirEconomizerLockout (A64)         | Outside Air Temperature<br>Lockout Setpoint for<br>Economizer Dampers                                         | 0    | °F       | 2                 | °C       | 0    | 100   |
| 69    | Analog Setpoin | MixedAirEconomizerLockout (A69)           | Mixed Air Temperature Lockout<br>Setpoint for Economizer<br>Dampers                                           | 30   | °F       | 0                 | °C       | 0    | 100   |
| 70    | Analog Setpoin | RemoteOutsideAir (A70)                    | Outside Air Temperature value                                                                                 | 72   | °F       | 25                | °C       | 0    | 100   |
| 81    | Analog Setpoin | MinutesTempOccupancy (A81)                | Temporary Occupancy Over-                                                                                     | 1000 | Min      | 1000              | Min      | 0    | 10000 |
| 82    | Analog Setpoin | FanOffTimerHeating (A82)                  | If the state enters Deadband<br>from heating when in On<br>Occupied delay fan from going<br>off for this time | 30   | Sec      | 30                | Sec      | 0    | 1000  |
| 98    | Analog Setpoin | LoadShedOccupiedSetpointOffset (A98)      | Number of degrees by which<br>occupied setpoints are offset<br>when load shed mode is<br>enabled.             | 2    | °F       | 4                 | °C       | 0    | 100   |
| 100   | Analog Setpoin | ReversingValveCompressorOffTime<br>(A100) | Time delay between<br>compressor going off, reversing<br>valve command and compressor<br>being re-enabled     | 30   | Sec      | 30                | Sec      | 0    | 1000  |
| 127   | Analog Setpoin | OutsideAirDamperMinimumPosition (A127)    | Normal Modes Economizer<br>Dampers Minimum Position                                                           | 20   | %        | 20                | %        | 0    | 100   |
| 131   | Analog Setpoin | DischargeAirControlDB (A131)              | Deadband for Control of the<br>Discharge Air PID                                                              | 1    | no-units | 1                 | no-units | 0    | 1000  |
| 133   | Analog Setpoin | ZonePIDControIDB (A133)                   | Deadband for Control of the<br>Zone PID                                                                       | 1    | no-units | 1                 | no-units | 0    | 1000  |
| 200   | Analog Setpoin | ZoneOccupiedCoolSetpoint (A200)           | Occupied Cooling setpoint                                                                                     | 75   | °F       | 23                | °C       | 0    | 100   |
|       | Analog Sataoin | ZoneOccupiedHeatSetpoint (A201)           | Zone Occupied heating setpoint                                                                                | 71   | °F       | 21                | °C       | 0    | 100   |

# CBT-3T6-5R with Heat Pump strategy | Appendix : List of CBT-3T6-5R points

| DOINT |                | ORIECTNAME                        | DESCRIPTION                               | IMD    | DIAL      | MET     | DIC      | MIN  | MAY   |
|-------|----------------|-----------------------------------|-------------------------------------------|--------|-----------|---------|----------|------|-------|
| POINT | POINT TTPE     | OBJECTNAME                        | DESCRIPTION                               |        |           |         | RIC      | PIIN | MMA   |
|       |                |                                   |                                           | DEFAUL | UNIT      | DEFAUL  | UNIT     |      |       |
|       |                |                                   |                                           | Т      |           | T VALUE |          |      |       |
|       |                |                                   |                                           | VALUE  |           |         |          |      |       |
| 202   | Analog Setpoin | ZoneUnoccupiedCoolSetpoint (A202) | Zone Unoccupied cooling<br>setpoint       | 85     | °F        | 26      | °C       | 0    | 100   |
| 203   | Analog Setpoin | ZoneUnoccupiedHeatSetpoint (A203) | Zone Unoccupied heating<br>setpoint       | 65     | °F        | 18      | °C       | 0    | 100   |
| 230   | Analog Setpoin | ZoneReturnAirCalibration (A230)   | Calibration Point for Sensor on UI1       | 0      | °F        | 0       | °C       | 0    | 100   |
| 231   | Analog Setpoin | SetpointSliderSpan (A231)         | Zone control slider range<br>setpoint     | 4      | °F        | 2       | °C       | 0    | 100   |
| 232   | Analog Setpoin | ZonePIDGain (A232)                | Zone temperature PID gain                 | 30     | no-units  | 30      | no-units | 0    | 1000  |
| 242   | Analog Setpoin | InputConfigA (A242)               | Strategy Input configuration setpoint     | 20     | no-units  | 20      | no-units | 0    | 255   |
| 243   | Analog Setpoin | OutputConfigA (A243)              | Strategy Output configuration<br>setpoint | 45     | no-units  | 45      | no-units | 0    | 255   |
| 253   | Analog Setpoin | CO2SensorBase (A253)              | Base Value for conversion of UI6          | 0      | no-units  | 0       | no-units | 0    | 100   |
| 254   | Analog Setpoin | CO2SensorSpan (A254)              | Range Value for conversion of UI6         | 2000   | no-units  | 2000    | no-units | 0    | 10000 |
| 255   | Analog Setpoin | CO2Setpoint (A255)                | Setpoint when UI6 is used                 | 500    | P.P.<br>M | 500     | P.P.M    | 0    | 1000  |

## **DIGITAL POINTS**

#### HARDWARE (I/O)

| POINT | POINT TYPE     | OBJECTNAME            | DESCRIPTION                     | UNITS<br>0/OFF | UNITS 1/ON |
|-------|----------------|-----------------------|---------------------------------|----------------|------------|
| 9     | Digital Output | Fan (DO9)             | Supply Fan Enable/Disable       | On             | Off        |
| 10    | Digital Output | Compressor1 (D10)     | Compressor 1 Enable/Disable     | On             | Off        |
| 11    | Digital Output | Compressor2 (DO11)    | Compressor 2 Enable/Disable     | On             | Off        |
| 12    | Digital Output | ReversingValve (DO12) | Reversing Valve On/Off          | On             | Off        |
| 13    | Digital Output | AuxiliaryHeat (DO13)  | Aux Heat or Master Reset On/Off | On             | Off        |
| 16    | Digital Input  | UnitAlarmInput (D16)  | Unit Alarm From Heat Pump       | On             | Off        |

#### VALUES

| POINT | POINT TYPE | OBJECTNAME                     | DESCRIPTION                                 | JNITS 0/OFF | UNITS 1/ON |
|-------|------------|--------------------------------|---------------------------------------------|-------------|------------|
| 2     | Digital    | AuxHeatStartStop (D2)          | Aux Heat command                            | On          | Off        |
| 6     | Digital    | OccupancyStatus (D6)           | Occupancy mode status                       | On          | Off        |
| 10    | Digital    | InternalSchedule (D10)         | Internal BACnet Schedule Connection Point   | On          | Off        |
| 32    | Digital    | ReversingValveReverseAct (D32) | Action of Reversing Valve when commanded On | On          | Off        |
| 35    | Digital    | TwoCompressors (D35)           | Two Compressors command                     | On          | Off        |
| 44    | Digital    | EnableAuxHeat (D44)            | Is Aux Heat enable                          | On          | Off        |
| 50    | Digital    | EconomizerEnable (D50)         | Is Economizer Dampers enabled               | On          | Off        |
| 51    | Digital    | Compressor1StartStop (D51)     | Compressor 1 command                        | On          | Off        |
| 53    | Digital    | Compressor2StartStop (D53)     | Compressor 2 command                        | On          | Off        |
| 62    | Digital    | CompressorStartStop (D62)      | One Compressor command                      | On          | Off        |
| 78    | Digital    | MasterAlarm (D78)              | Master Alarm Active                         | On          | Off        |
| 91    | Digital    | CoolingMode (D91)              | Cooling Mode Active                         | On          | Off        |
| 94    | Digital    | HeatingMode (D94)              | Heating Mode Active                         | On          | Off        |
| 106   | Digital    | IllegalSetpoint(D106)          | Is an Illegal Setpoint entered?             | Normal      | Alarm      |
| 339   | Digital    | DischargeAirControl (D339)     | Is Discharge Air Control Enabled?           | On          | Off        |

#### SETPOINTS

| POINT | POINT TYPE       | OBJECTNAME                    | DESCRIPTION                                                                   | DEFAULT<br>VALUE | JNITS 0/OFF | UNITS 1/ON |
|-------|------------------|-------------------------------|-------------------------------------------------------------------------------|------------------|-------------|------------|
| 1     | Digital Setpoint | OccupancyCommand (D1)         | Occupancy command                                                             | Occ              | Occ         | Non Occ    |
| 8     | Digital Setpoint | House (D8)                    | CBT-Stat House Indicator                                                      | On               | On          | Off        |
| 79    | Digital Setpoint | MasterAlarmReset (D79)        | Reset Heat Pump Master Alarm                                                  | Off              | On          | Off        |
| 87    | Digital Setpoint | LoadShedEnable (D87)          | Load Shed Enable Command                                                      | Disable          | Enable      | Disable    |
| 107   | Digital Setpoint | Fusion_OvrReset(D107)         | Resets the overrides in the<br>Fusion Air device (FusionAir<br>variants only) | Off              | On          | Off        |
| 249   | Digital Setpoint | EmergencyPurgeCmd (D249)      | Put Unit into Purge Mode                                                      | Off              | On          | Off        |
| 250   | Digital Setpoint | EmergencyStarveCmd (D250)     | Put Unit into Starve Mode                                                     | Off              | On          | Off        |
| 330   | Digital Setpoint | RemoteOutsideAirEnable (D330) | Enable Remote Outside Air<br>Setpoint                                         | On               | On          | Off        |

#### **TIME SCHEDULES**

| POINT | POINT TYPE      | OBJECTNAME           | DESCRIPTION     | UNITS 0/OFF | UNITS 1/ON |
|-------|-----------------|----------------------|-----------------|-------------|------------|
| 130   | BACnet Schedule | UCxx Schedule (D130) | BACnet Schedule | Unoccupied  | Occupied   |

# 6 Appendix: List of DIP switch settings

The following table illustrates the DIP switch settings for all possible controller MSTP address settings. See *Configuring the CBT-3T6-5R for BACnet communications* on page *15* for more details.

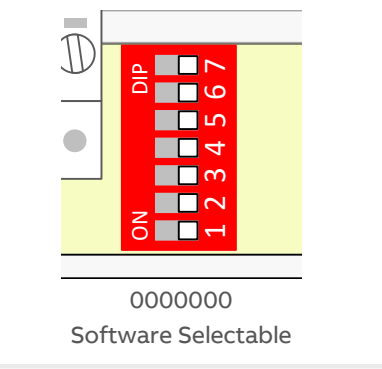

**Note:** If the DIP switch is set to all zeros, the device will retain the address to which it was last set, but that address can be subsequently overridden by software.

If no address had previously been set (e.g. when the device is received from the factory), then a device that is powered-on with the DIP switch set to all zeros will use the last 2 digits of its serial number as its initial address.

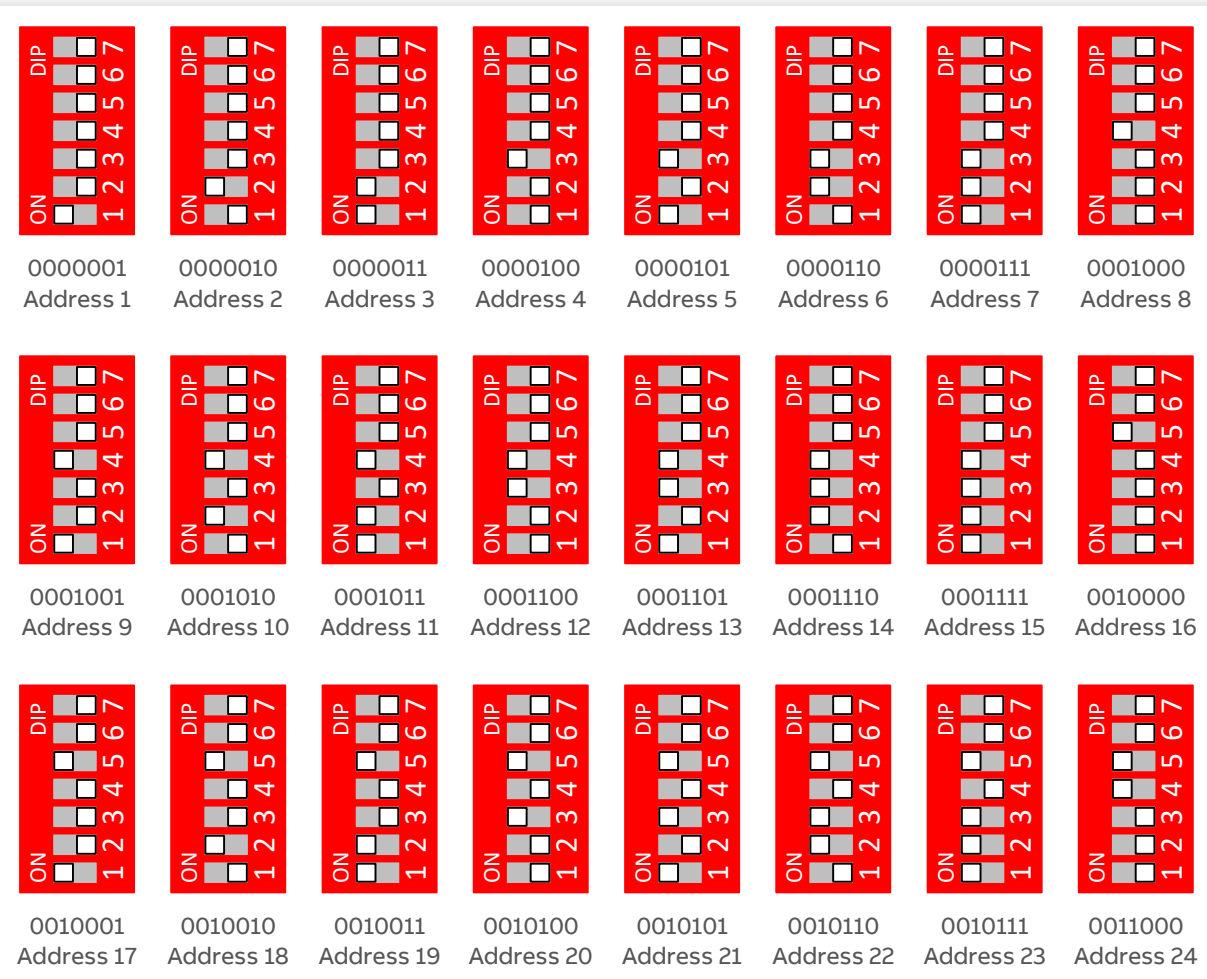

CBT-3T6-5R with Heat Pump strategy | Appendix: List of DIP switch settings

| 0N DIP                                                                | ON DIP                                                  | ON DIP                                                  | ON DIP                                                                | ON DIP                  | ON DIP                  | ON DIP                                                  | ON DIP                  |
|-----------------------------------------------------------------------|---------------------------------------------------------|---------------------------------------------------------|-----------------------------------------------------------------------|-------------------------|-------------------------|---------------------------------------------------------|-------------------------|
| 0011001                                                               | 0011010                                                 | 0011011                                                 | 0011100                                                               | 0011101                 | 0011110                 | 0011111                                                 | 0100000                 |
| Address 25                                                            | Address 26                                              | Address 27                                              | Address 28                                                            | Address 29              | Address 30              | Address 31                                              | Address 32              |
| ON DIP                                                                | ON DIP                                                  | ON DIP                                                  | ON DIP                                                                | ON DIP                  | ON DIP                  | ON DIP                                                  | ON DIP                  |
| 0100001                                                               | 0100010                                                 | 0100011                                                 | 0100100                                                               | 0100101                 | 0100110                 | 0100111                                                 | 0101000                 |
| Address 33                                                            | Address 34                                              | Address 355                                             | Address 36                                                            | Address 37              | Address 38              | Address 39                                              | Address 40              |
| ON DIP                                                                | ON DIP<br>1 2 3 4 5 6 7                                 | ON DIP<br>1 2 3 4 5 6 7                                 | ON DIP                                                                | ON DIP<br>1 2 3 4 5 6 7 | ON DIP<br>1 2 3 4 5 6 7 | ON DIP<br>1 2 3 4 5 6 7                                 | ON DIP<br>1 2 3 4 5 6 7 |
| 0101001                                                               | 0101010                                                 | 0101011                                                 | 0101100                                                               | 0101101                 | 0101110                 | 0101111                                                 | 0110000                 |
| Address 41                                                            | Address 42                                              | Address 43                                              | Address 44                                                            | Address 45              | Address 46              | Address 47                                              | Address 48              |
| ON DIP                                                                | ON DIP<br>DIP<br>DIP<br>DIP<br>DIP<br>DIP<br>DIP<br>DIP | ON DIP                                                  | ON DIP                                                                | ON DIP                  | ON DIP                  | ON DIP                                                  | ON DIP                  |
| 0110001                                                               | 0110010                                                 | 0110011                                                 | 0110100                                                               | 0110101                 | 0110110                 | 0110111                                                 | 0111000                 |
| Address 49                                                            | Address 50                                              | Address 51                                              | Address 52                                                            | Address 53              | Address 54              | Address 55                                              | Address 56              |
| ON DIP<br>DIP<br>DIP<br>DIP<br>DIP<br>DIP<br>DIP<br>DIP<br>DIP<br>DIP | ON DIP                                                  | ON DIP<br>DIP<br>DIP<br>DIP<br>DIP<br>DIP<br>DIP<br>DIP | ON DIP<br>DIP<br>DIP<br>DIP<br>DIP<br>DIP<br>DIP<br>DIP<br>DIP<br>DIP | ON DIP                  | ON DIP                  | ON DIP<br>DIP<br>DIP<br>DIP<br>DIP<br>DIP<br>DIP<br>DIP | ON DIP                  |
| 0111001                                                               | 0111010                                                 | 0111011                                                 | 0111100                                                               | 0111101                 | 0111110                 | 0111111                                                 | 1000000                 |
| Address 57                                                            | Address 58                                              | Address 59                                              | Address 60                                                            | Address 61              | Address 62              | Address 63                                              | Address 64              |

CBT-3T6-5R with Heat Pump strategy | Appendix: List of DIP switch settings

| ON DIP                         | ON DIP     | ON DIP                                                  | ON DIP      | ON DIP                         | ON DIP      | ON DIP                                                                                                    | ON DIP                                                                                                    |
|--------------------------------|------------|---------------------------------------------------------|-------------|--------------------------------|-------------|----------------------------------------------------------------------------------------------------|----------------------------------------------------------------------------------------------------|
| 1000001                        | 01000010   | 0100011                                                 | 1000100     | 1000101                        | 1000110     | 1000111                                                                                                    | 1001000                                                                                                    |
| Address 65                     | Address 66 | Address 67                                              | Address 68  | Address 69                     | Address 70  | Address 71                                                                                                    | Address 72                                                                                                    |
| ON DIP                         | ON DIP     | ON DIP                                                  | ON DIP      | ON DIP                         | ON DIP      | ON DIP                                                                                                    | ON DIP                                                                                                    |
| 1001001                        | 1001010    | 1001011                                                 | 1001100     | 1001101                        | 1001110     | 1001111                                                                                                    | 1010000                                                                                                    |
| Address 73                     | Address 74 | Address 75                                              | Address 76  | Address 77                     | Address 78  | Address 79                                                                                                    | Address 80                                                                                                    |
| ON DIP                         | ON DIP     | ON DIP<br>DIP<br>DIP<br>DIP<br>DIP<br>DIP<br>DIP<br>DIP | ON DIP      | ON DIP                         | ON DIP      | ON DIP<br>DIP<br>DIP<br>DIP<br>DIP<br>DIP<br>DIP<br>DIP                                                                                                    | ON DIP<br>DIP<br>DIP<br>DIP<br>DIP<br>DIP<br>DIP<br>DIP                                                                                                    |
| 1010001                        | 1010010    | 1010011                                                 | 1010100     | 1010101                        | 1010110     | 1010111                                                                                                    | 1011000                                                                                                    |
| Address 81                     | Address 82 | Address 83                                              | Address 84  | Address 85                     | Address 86  | Address 87                                                                                                    | Address 88                                                                                                    |
| ON DIP                         | ON DIP     | ON DIP<br>DIP<br>DIP<br>DIP<br>DIP<br>DIP<br>DIP<br>DIP | ON DIP      | ON DIP                         | ON DIP      | ON DIP<br><b>DIP</b><br><b>DIP</b><br><b></b> | ON DIP<br><b>DIP</b><br><b>DIP</b><br><b></b> |
| 1011001                        | 1011010    | 1011011                                                 | 1011100     | 1011101                        | 1011110     | 1011111                                                                                                    | 1100000                                                                                                    |
| Address 89                     | Address 90 | Address 91                                              | Address 92  | Address 93                     | Address 94  | Address 95                                                                                                    | Address 96                                                                                                    |
| ON DIP<br>DIP<br>1 2 3 4 5 6 7 | ON DIP     | ON DIP                                                  | ON DIP      | ON DIP<br>DIP<br>1 2 3 4 5 6 7 | ON DIP      | ON DIP                                                                                                    | ON DIP                                                                                                    |
| 1100001                        | 1100010    | 1100011                                                 | 1100100     | 1100101                        | 1100110     | 1100111                                                                                                    | 1101000                                                                                                    |
| Address 97                     | Address 98 | Address 99                                              | Address 100 | Address 101                    | Address 102 | Address 103                                                                                                    | Address 104                                                                                                    |

CBT-3T6-5R with Heat Pump strategy | Appendix: List of DIP switch settings

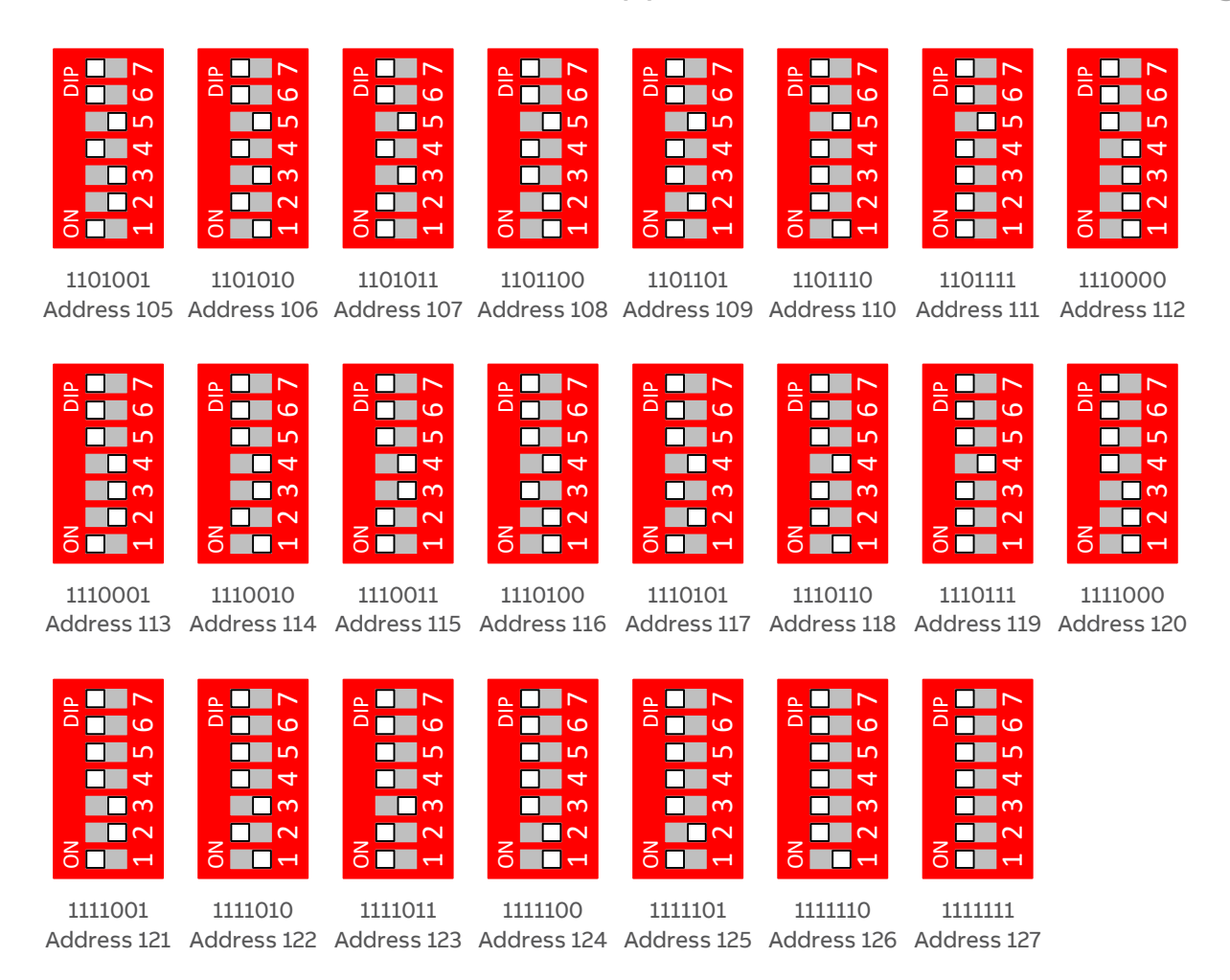

![](_page_39_Picture_0.jpeg)

ABB CYLON CONTROLS ABB CYLON CONTROLS Clonshaugh Business & Technology Park Clonshaugh Clonshaugh Dublin 17 PA 15632 Ireland Tel.: +353 1 245 0500 Fax: +353 1 245 0501 Tel.: +1 724 733-2000 Email: info@cylon.com Fax: +1 724 327-6124